# نحوه استفاده از نرم افزار سیترو Sitro application (Sitro app)

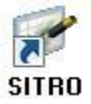

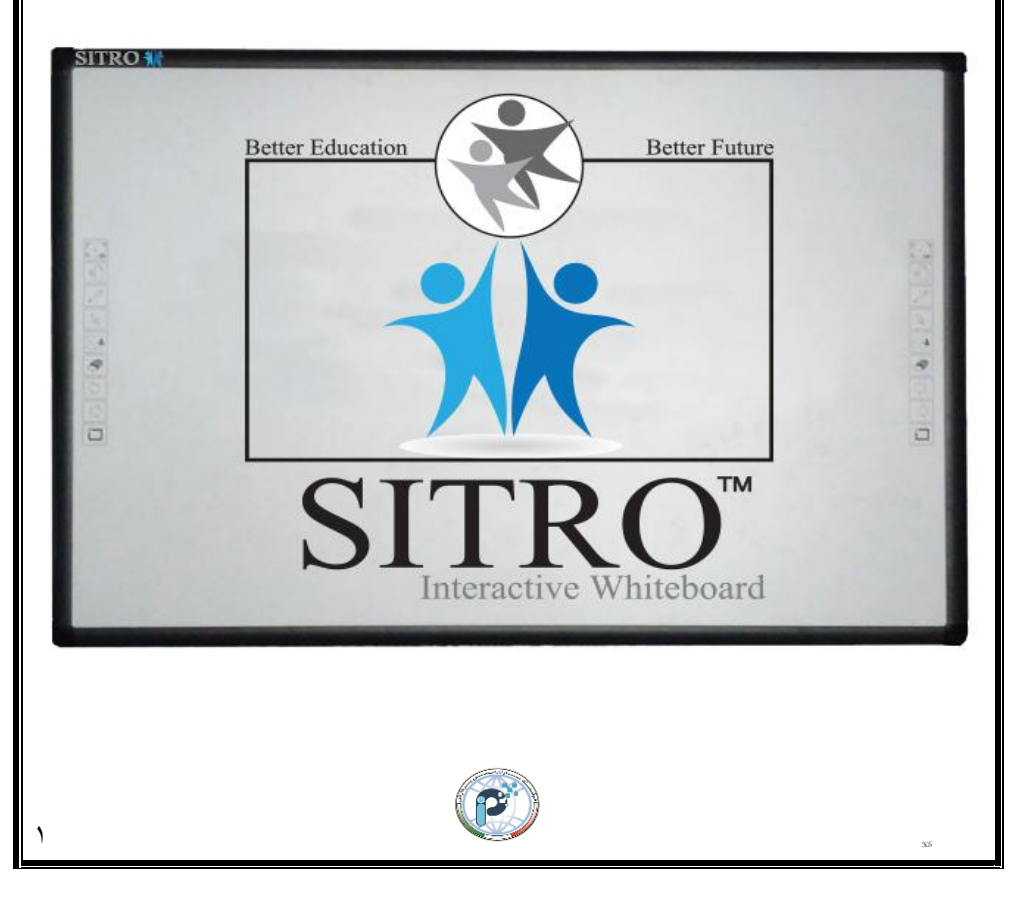

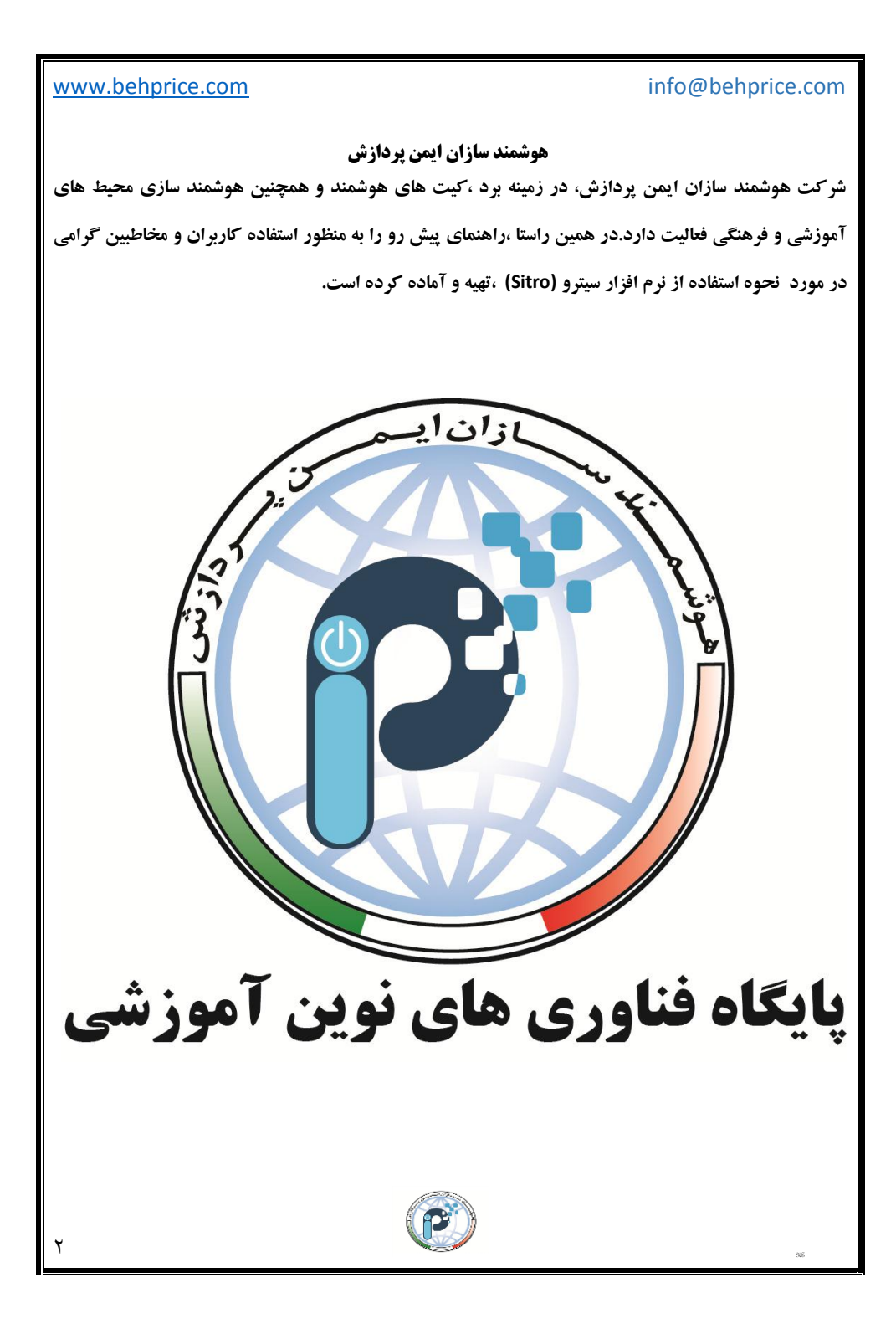

# info@behprice.com

فهرست »»

| صفحه | عنوان                     | رديف                | صفحه | عنوان                         | رديف   |
|------|---------------------------|---------------------|------|-------------------------------|--------|
| ۳۰   | عملکرد نوار ابزارهای بالا | *                   | ٥    | مقدمه                         | ۱      |
| ۳۰   | نوار ابزار صفحات          | ~                   | ٥    | روش فارسی کردن محیط نرم افزار | ۲      |
| ۳۰   | سند جدید                  | ٨ / ١               | ٦    | نحوه خارج شدن از نرم افزار    | ٣      |
| ۳۱   | صفحه جديد                 | ۸ / ۲               | ۷    | معرفي ابزار نوار اصلي         | ٤      |
| ۳۲   | باز کردن                  | ۳ / ۸               | ٩    | عملکرد ابزارهای نوار اصلی     | ٥      |
| ٣٣   | ذخيره كردن                | ٨ / ٤               | ٩    | ابزار یک گام به جلو           | 0/1    |
| ٣٤   | ذخیره کردن به عنوان       | ۸ / ٥               | ٩    | ابزار یک گام به عقب           | ٥ / ٢  |
| ۳٥   | ارسال                     | <b>አ/</b> ٦         | ٩    | ابزار قلم سخت                 | ٥ / ٣  |
| ۳٥   | انتقال تصوير به بيرون     | <b>x</b> / <b>y</b> | ۱.   | ابزار انتخاب                  | ٥ / ٤  |
| ٣٦   | نمایش برجسته              | <b>\</b> / <b>\</b> | 11   | ابزار نوشتن هم زمان           | o / o  |
| ۳۷   | صفحه خالي                 | ٨ / ٩               | 11   | ابزار قلم نرم                 | ہ / ٦  |
| ۳۸   | جهت صفحه نمایش ( فلش )    | ٨/١٠                | 11   | ابزار قلم هندسی               | ٥ / ٢  |
| ۳٩   | تاس                       | ٨/١١                | 11   | ابزار قلم طرح دار             | ٥ / ٨  |
| ٤٠   | ماشين حساب                | ۸/۱۲                | ۱۳   | ابزار پر کردن رنگ             | ٥ / ٩  |
| ٤٠   | ساعت                      | ۸/۱۳                | 12   | ابزار پاک کن                  | 0/1.   |
| ٤١   | جايگاه فيلم               | ٨/١٤                | 12   | ابزار مكعب                    | 0/11   |
| ٤٢   | نوار ابزار موضوعي         | ٩                   | 10   | ابزار اشکال هندسی             | 0/11   |
| ٤٢   | رياضيات                   | ۹ / ۱               | ١٦   | ابزار ضبط كننده               | 0/13   |
| ٤٢   | گونیا                     | *                   | ۱۷   | ابزار تصویر برداری            | 0/12   |
| ٤٢   | نقاله                     | *                   | ۲۰   | ابزار پرده                    | 0/10   |
| ٤٣   | خط کش                     | *                   | ۲۲   | ابزار متمركز كننده            | ٥ / ١٦ |
| ٤٣   | پر گار                    | *                   | ۲۳   | ابزار پخش کننده صدا و تصویر   | 0/14   |
| ٤٤   | كوليس                     | *                   | 25   | ابزار صفحه كليد               | 0/18   |
| ٤٤   | فيزيك                     | ۹ / ۲               | 40   | ابزار تنظيم مجدد              | 0/19   |
| ٤٥   | شیمی                      | ۹ / ۳               | 40   | ابزار جابه جایی صفحه          | 0 / 20 |
| ٤٦   | نوار ابزار فایل ها        | ۱۰                  | ۲٦   | ابزار صفحه نمايش              | 0/11   |
| ٤٦   | فایل ها                   | 1 • / 1             | ۲۷   | ابزار ذره بین                 | 0 / 22 |
| ٤٦   | گزینه فایل های اخیر       | *                   | ۲۸   | ابزار قلم شبرنگ               | ٦      |
| ٤٧   | گزينه پاک کردن حافظه      | *                   | ۲۹   | ابزار قلم لیزری               | ۷      |

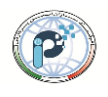

# info@behprice.com

| صفحه | عنوان                    | رديف   |
|------|--------------------------|--------|
| ٤٧   | چاپ                      | *      |
| ٥٠   | ويرايش                   | ۱۰ / ۲ |
| ٥٠   | گزينه قفل                | *      |
| ٥·   | گزینه بازکردن قفل        | *      |
| 01   | صفحه جديد                | *      |
| 01   | پاک کردن صفحه            | *      |
| 01   | حذف صفحه                 | *      |
| 07   | صفحه قبل                 | *      |
| ٥٢   | صفحه بعد                 | *      |
| ٥٣   | نما                      | ۱۰ / ۳ |
| ٥٣   | پس زمینه                 | *      |
| ٥٣   | رنگ زمینه دلخواه         | *      |
| ٥٣   | تصوير زمينه دلخواه       | *      |
| ٥٤   | زبان                     | *      |
| ٥٤   | پوسته                    | *      |
| 00   | طرح بندي صفحه            | *      |
| 00   | حالت نمایش               | *      |
| ٥٦   | تنظيمات صفحه             | *      |
| ٥٧   | رسم                      | ۱۰ / ٤ |
| ٥٧   | نمودار دایره ای          | *      |
| ٦٠   | نمودار                   | *      |
| ٦٢   | جدول                     | *      |
| ٦٣   | عملکرد نوار ابزار سمت چپ | 11     |
| ۲    | صفحه                     | 11/1   |
| ٦٤   | نحوه اجراي صفحه          | *      |
| ٦٥   | منابع                    | 11/4   |
| ٦٦   | فايل                     | 11/٣   |
| ٦٢   | فایل های پیوست           | 11/2   |
| ٦٩   | خصوصيات                  | 11/0   |

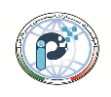

#### www.behprice.com

#### \* مقدمه »»

پس از نصب کامل نرم افزار سیترو (Sitro) بر روی سیستم خود ، آیکون نرم افزار بر روی صفحه ویندوز (desktop) دیده می شود. حال برای استفاده از نرم افزار سیترو ، بر روی آیکون نرم افزار کلیک کرده سپس وارد محیط نرم افزار می شوید.

# روش فارسی کردن محیط نرم افزار »» برای سهولت در استفاده از نرم افزار سیترو پیشنهاد میکنیم زبان محیط نرم افزار را از انگلیسی به فارسی تغییر دهید. برای این کار کاربر میتواند از روش زیر استفاده کند. : پس از کپی کردن اطلاعات داخل فایل کرک ( Crack ) و انتقال محتویات این فایل به فایل ( translations ) (فایل translations ) در محل نصب نرم افزار قرار دارد ). وارد محیط نرم افزار شوید، بر روی منوی مشاهده کلیک کرده و از طریق گزینه زبان ، زبان مورد نظر

( گزینه Persian ) را انتخاب کنید.

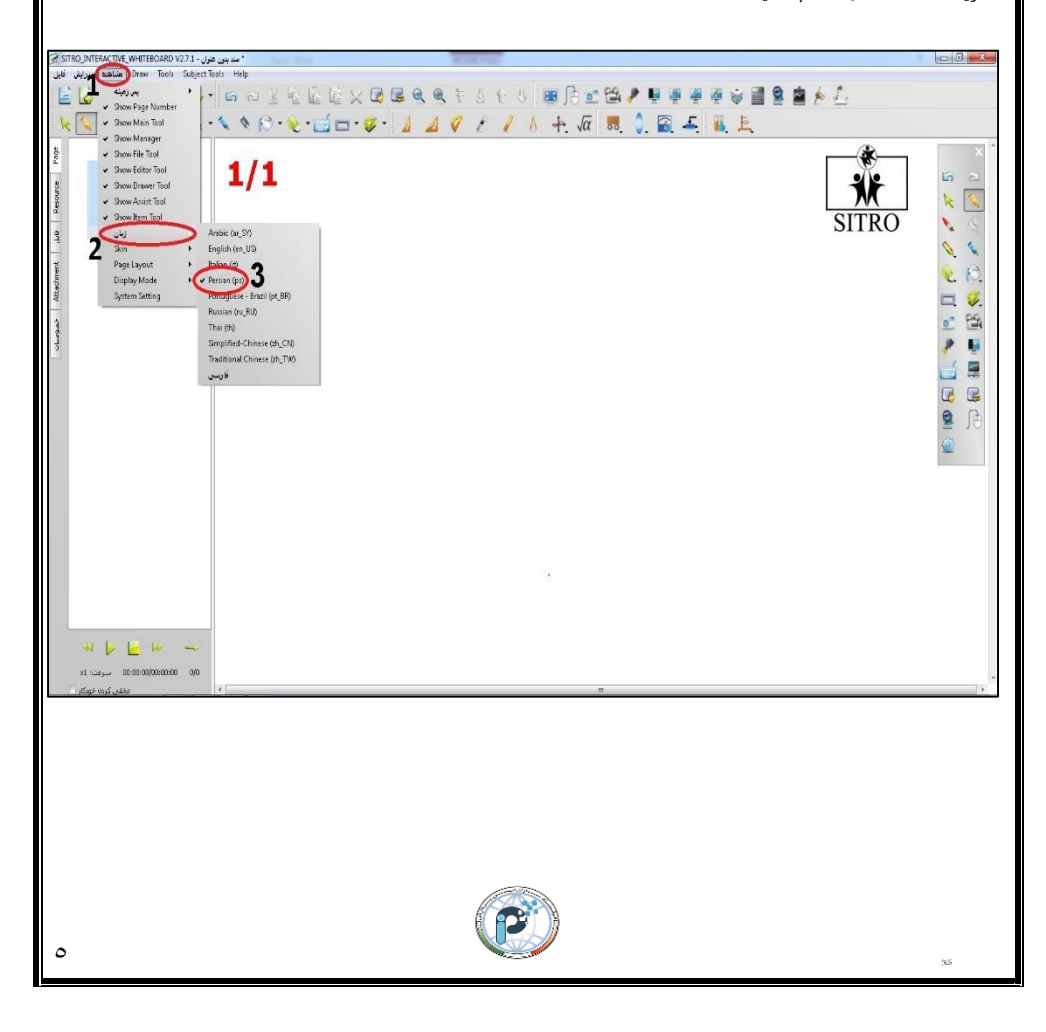

#### www.behprice.com

# نحوه خارج شدن از نرم افزار »»

برای خروج از نرم افزار کافی است ابتدا بر روی منوی فایل رفته و گزینه خروج را انتخاب کرده. سپس پنجره ای برای تایید خروج نمایان می گردد. که با توجه به حالت های خروج ، یکی از گزینه ها را انتخاب می کنید.

- الف) فخیره: در صورتی که بخواهید اطلاعات وارد شده در محیط نرم افزار را ذخیره کنید ، بر روی گزینه " ذخیره "
   کلیک کرده و فایل خود را در مسیر دلخواه ذخیره می کنید.
- ب) فخیره نشود : در صورتی که قصد ندارید اطلاعات واقع شده در صفحه برد خود را ذخیره کنید ، بر روی گزینه " ذخیره نشود " کلیک کنید.
  - ج) لغو: در صورتي كه از خارج شدن از محيط نرم افزار منصرف شده ايد ، بر روى گزينه " لغو " كليك كنيد.

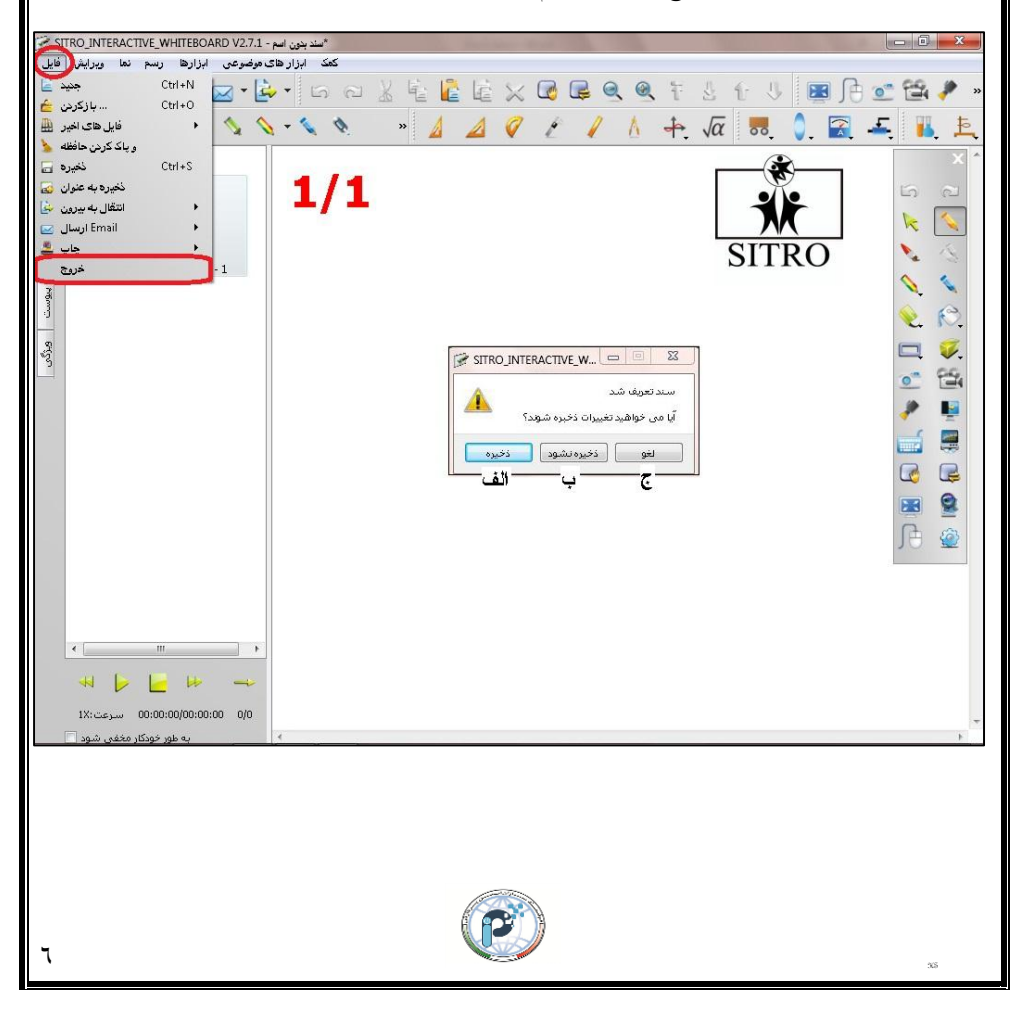

info@behprice.com

✤ معرفی ابزار نوار اصلی »»

| تصوير      | عنوان          | تصوير    | عنوان         |
|------------|----------------|----------|---------------|
| 5          | یک گام به عقب  | 2        | یک گام به جلو |
| k          | انتخاب         | <b>N</b> | قلم سخت       |
| N.,        | قلم نرم        | 4        | نوشتن همزمان  |
| 0          | قلم طرحدار     | 1        | قلم هوشمند    |
| $\diamond$ | پاکن           | R        | پر کردن رنگ   |
|            | اشکال هندسی    | <b>W</b> | مكعب          |
| 0          | تضوير بردلري   | 224      | ضبط كردن      |
| *          | متمر کز کننده  |          | پر ده         |
| THEF       | صفحه كليد      |          | مدياپلير      |
|            | جابه جايي صفحه |          | تنظيم مجدد    |
| <b>N</b>   | تمام صفحه      |          | ذرہ بین       |
| A          | صفحه نمايش     | <b>(</b> | تنظيمات       |

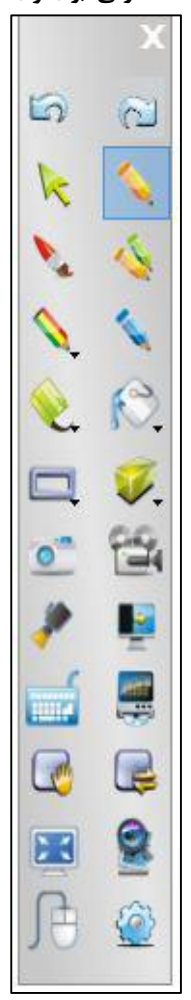

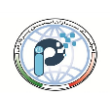

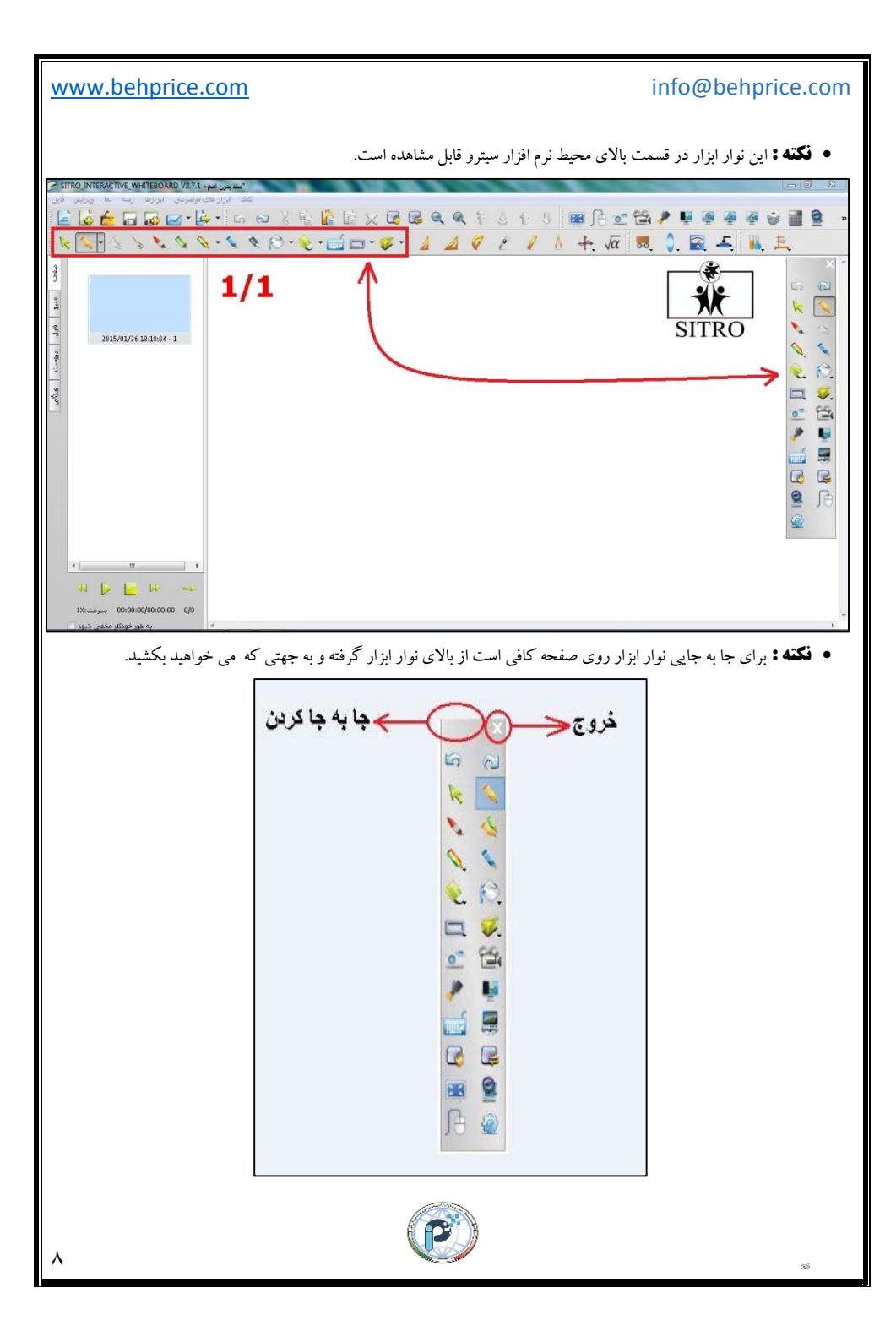

www.behprice.com info@behprice.com عملکرد ابزارهای نوار اصلی»» \* < ۱ ) ابزار یک کام به جلو 🔊 »» برای رفتن به عملکرد بعدی ،کاربر از این ابزار استفاده می کند. < ۲ ) ابزار یک گام به عقب 🌀 »» برای باز گشت به عملکرد قبلی ،کاربر میتواند از این ابزار استفاده کند. 🔍 ۳ ) ابزار قلم سخت 💦 »» کاربر می تواند برای نوشتن از این ابزار استفاده نماید. • فكته : براى تنظيم كردن ميزان ضخامت قلم در اين ابزار و همچنين نوع رنگ نوشتارى كاربر مى تواند از نوار ابزار بالاى صفحه این اقدام را انجام دهد.، ابتدا بر روی ابزار قلم 💦 که در بالای محیط نرم افزار قرار دارد رفته و باکلیک بر روی آن گزینه های تنظيمات قلم براي كاربر قابل مشاهده مي شود . حال كافي است كاربر ميزان ضخامت و نوع خط و رنگ دلخواه خود را انتخاب نمايد. \*سندينون اسم - SITRO\_INTERACTIVE\_WHITEBOARD V2.7.1 ?\* اسک ابزار های موضوعی ابزارها رسم نما ویرایش قابل 🎍 🔓 🖬 🐼 🖉 - 🕼 🖓 보 🖺 🔓 🗶 🕼 및 🤐 전 보 한 것 💷 🕒 🍏 🎬 🚇 🚇 🚇 🖗 📾 📾 5 2 k 🔇 2 45 0.50 SITRO 1 0. 5 3 Q. 10. یگ های مگر 

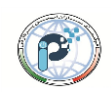

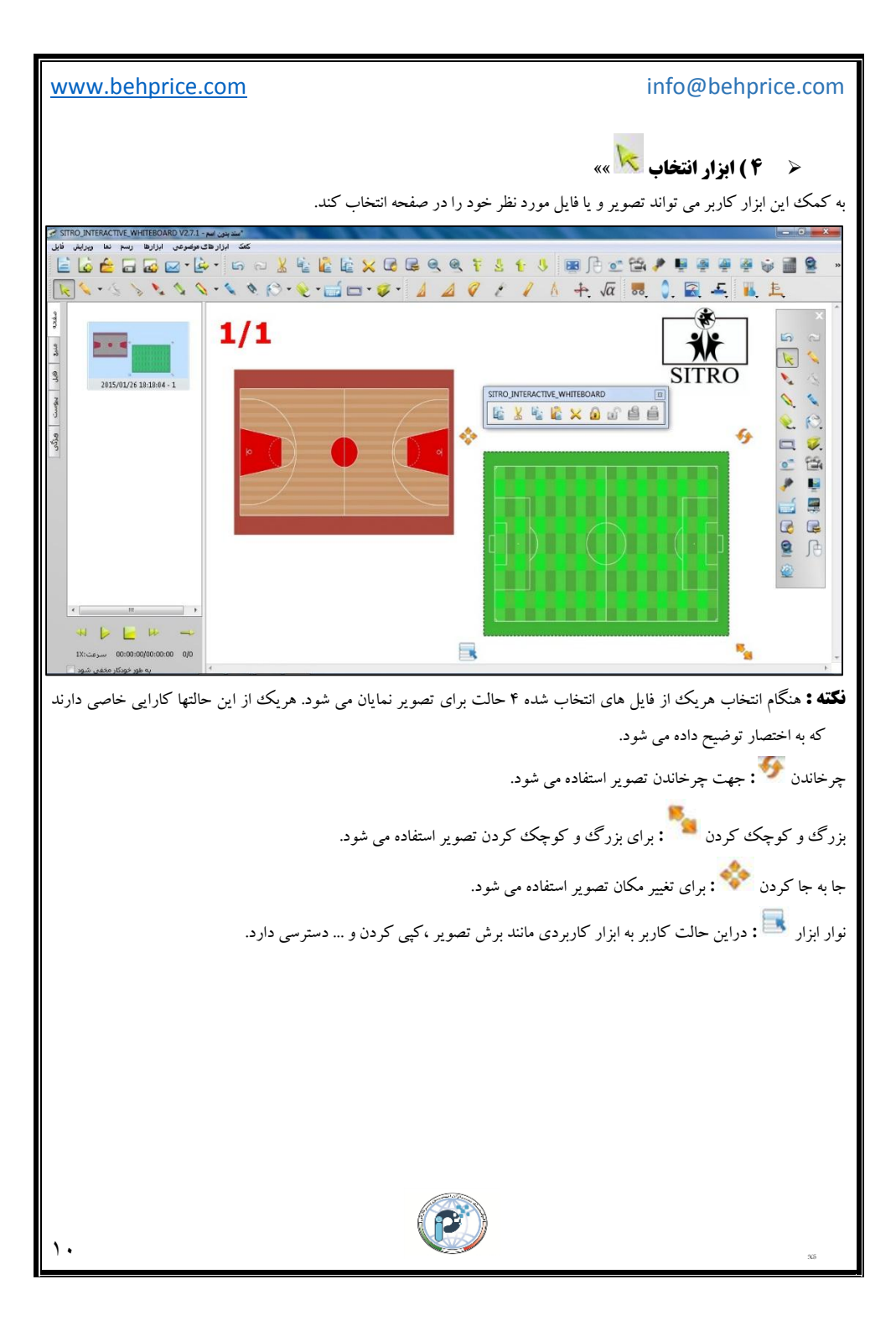

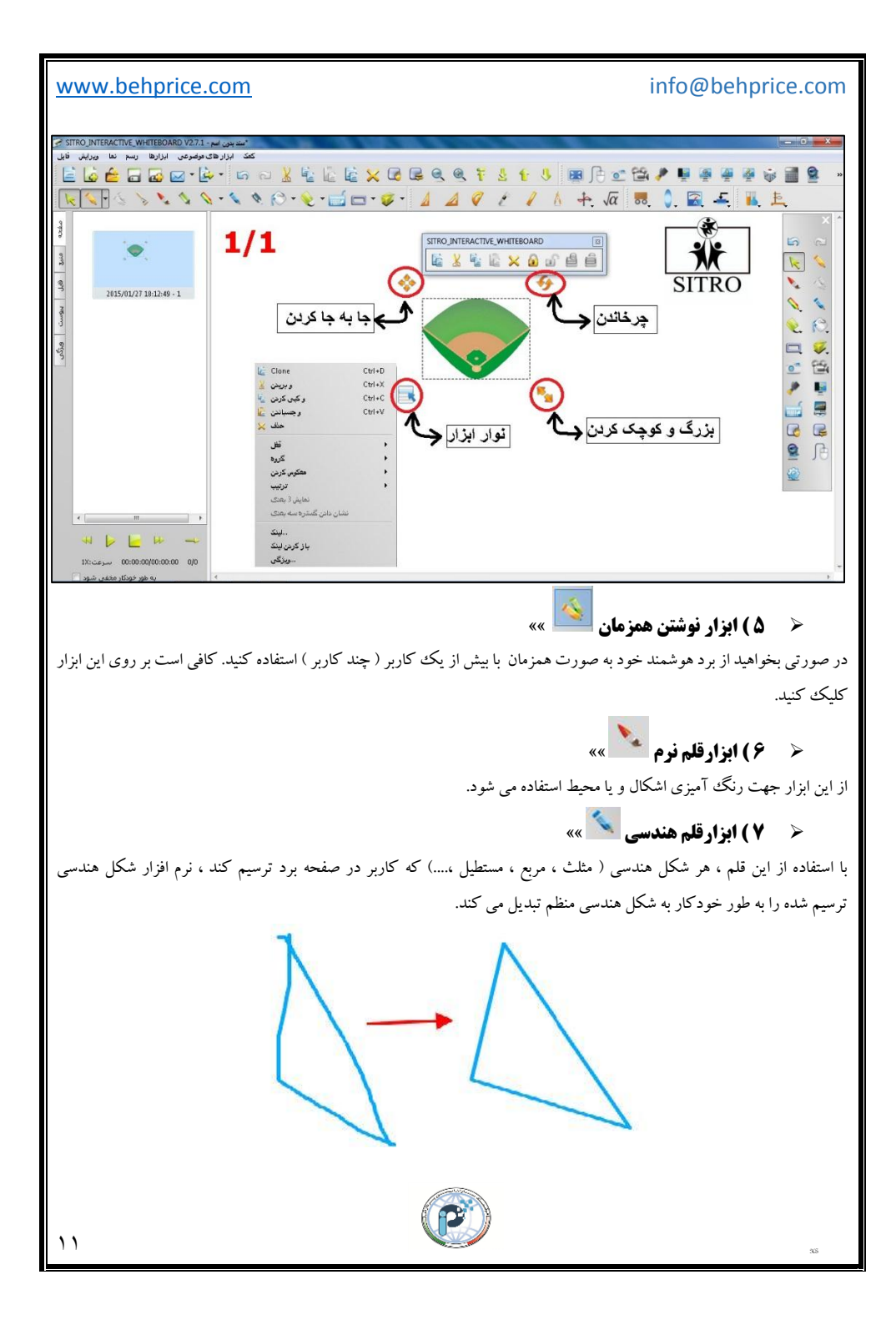

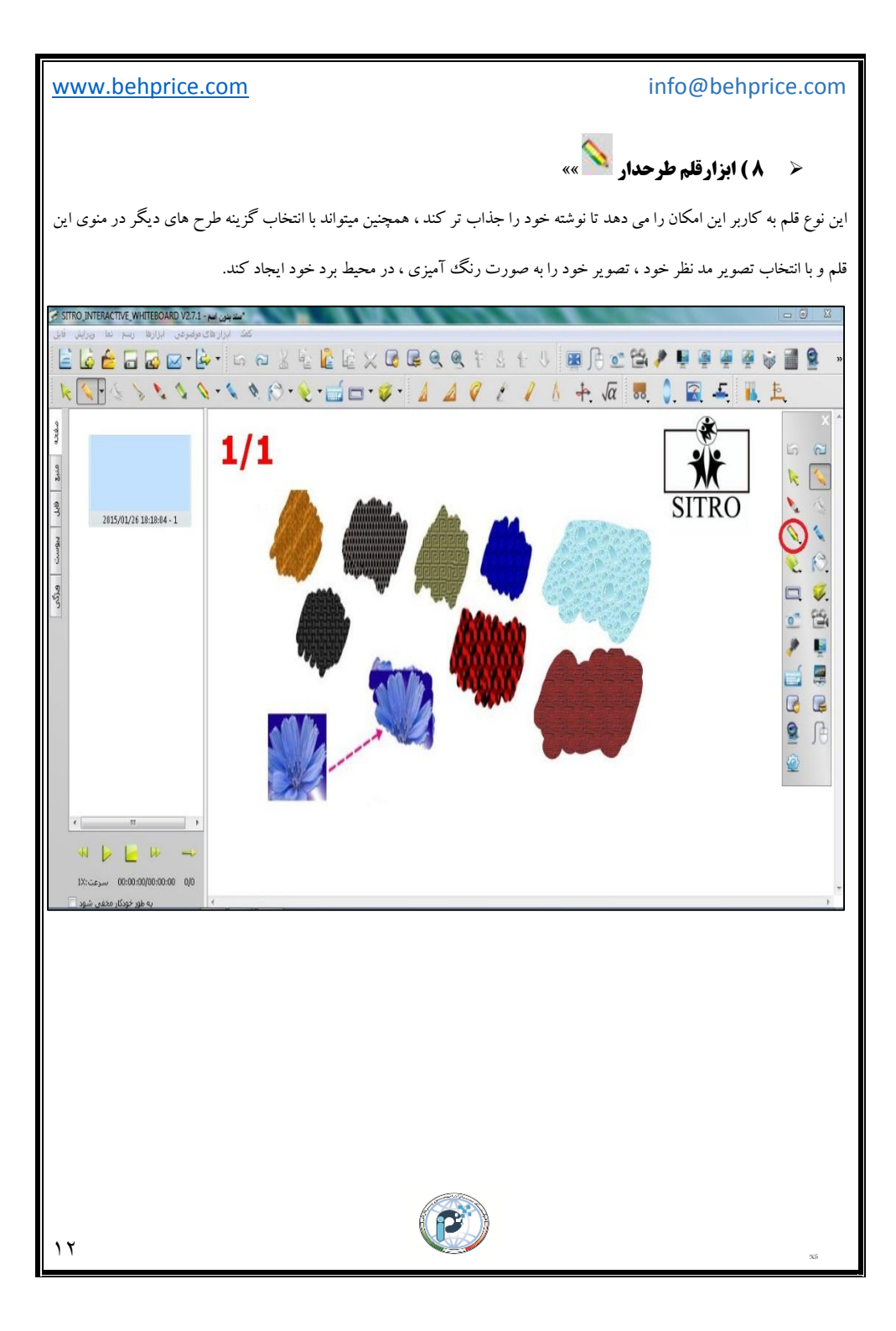

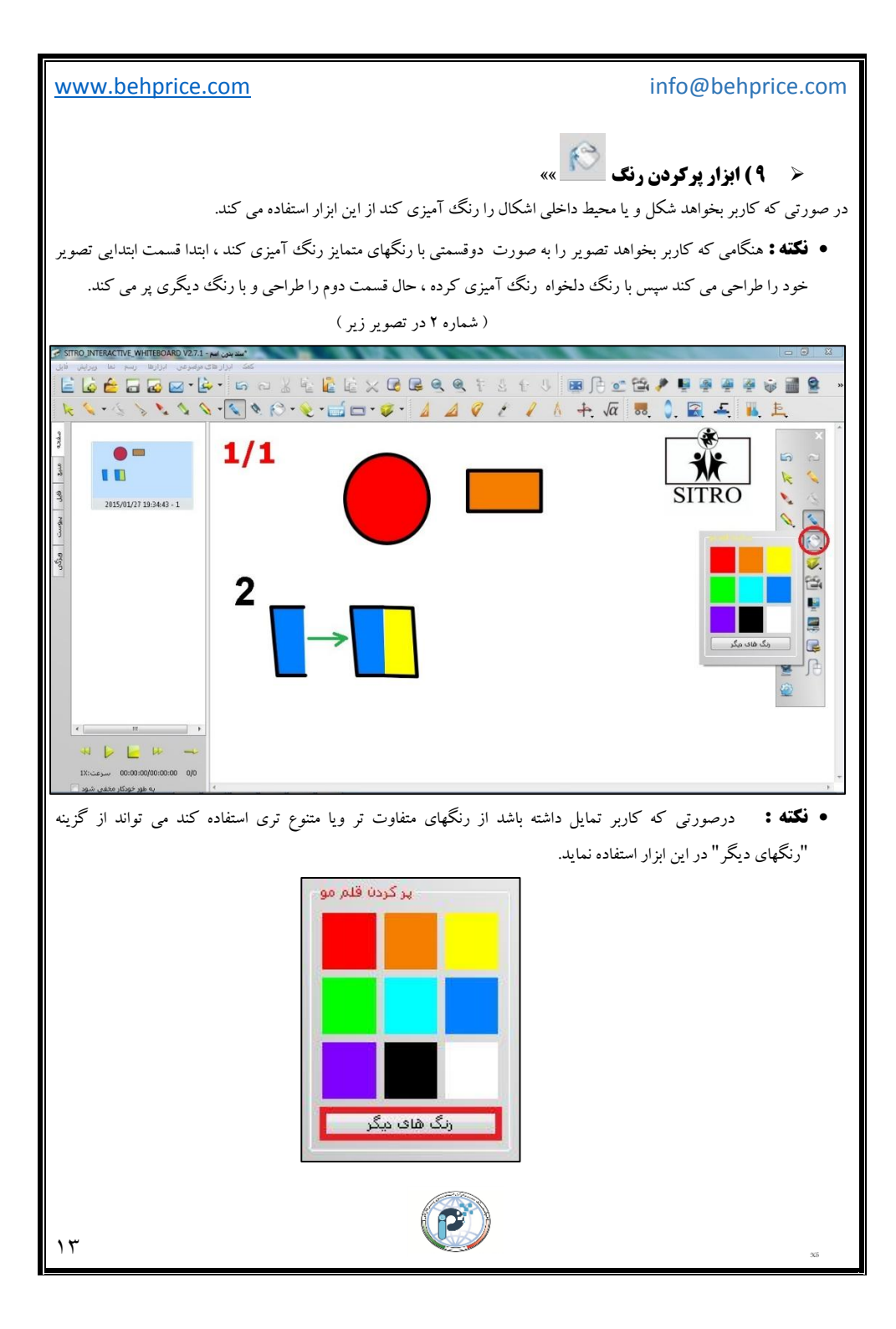

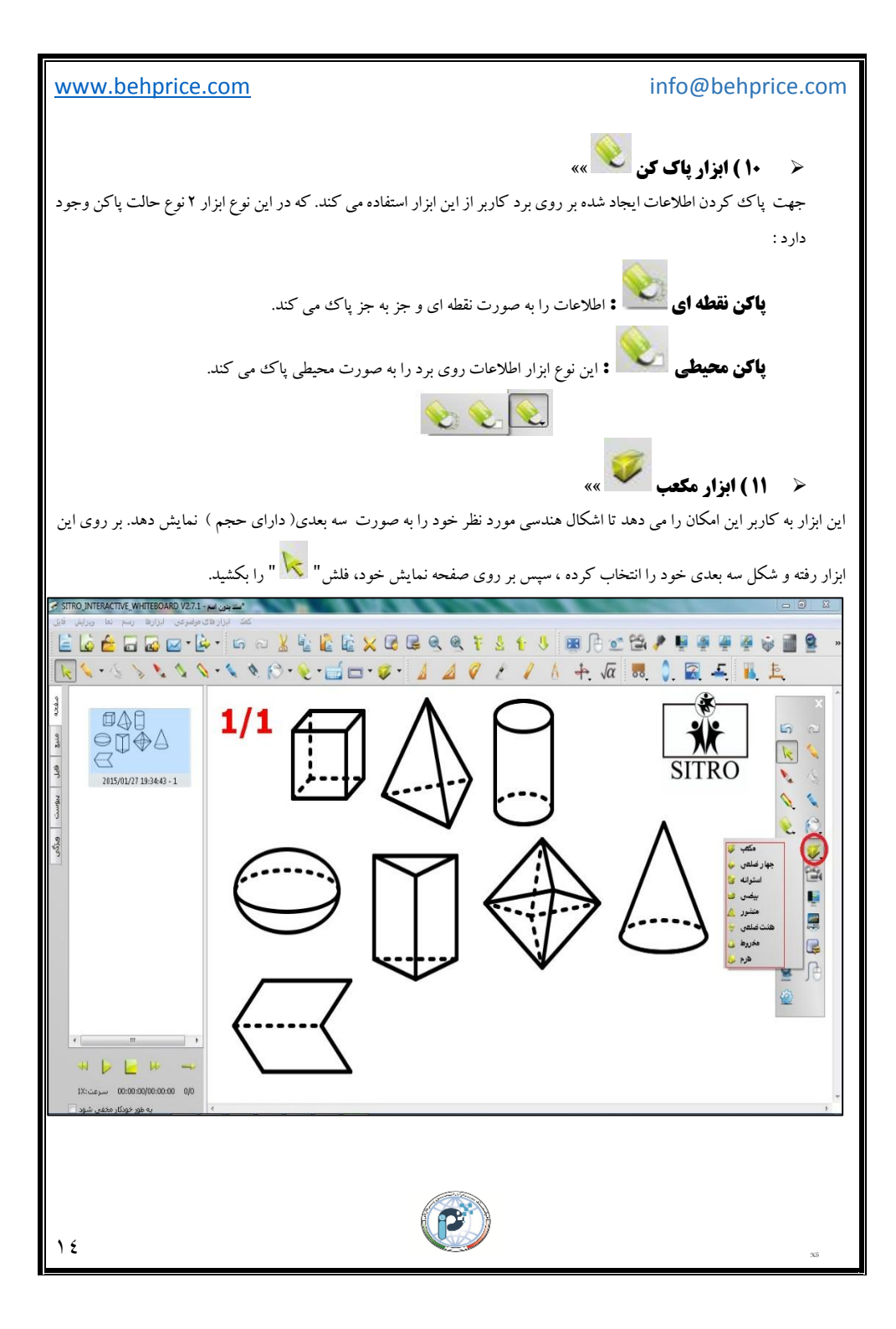

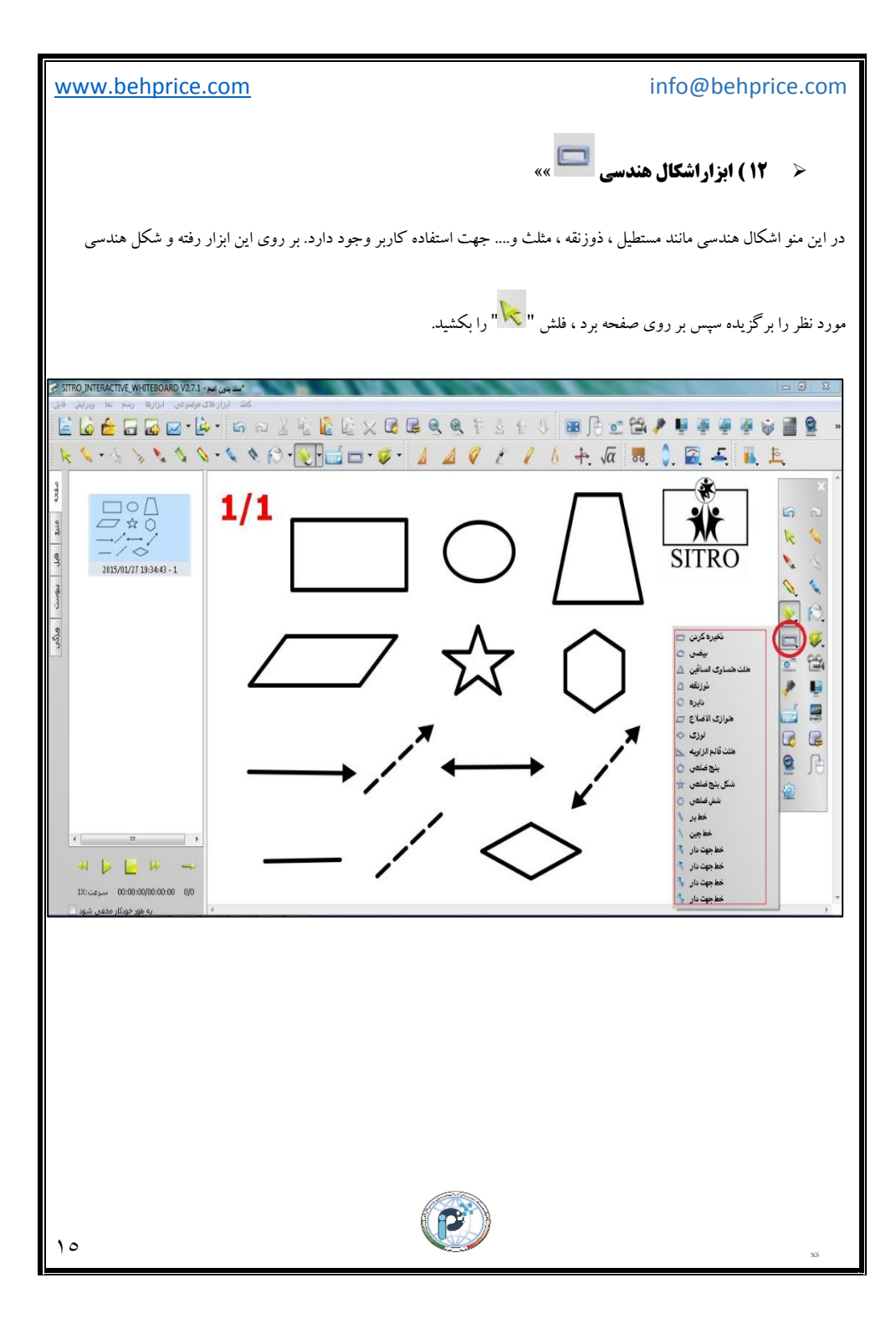

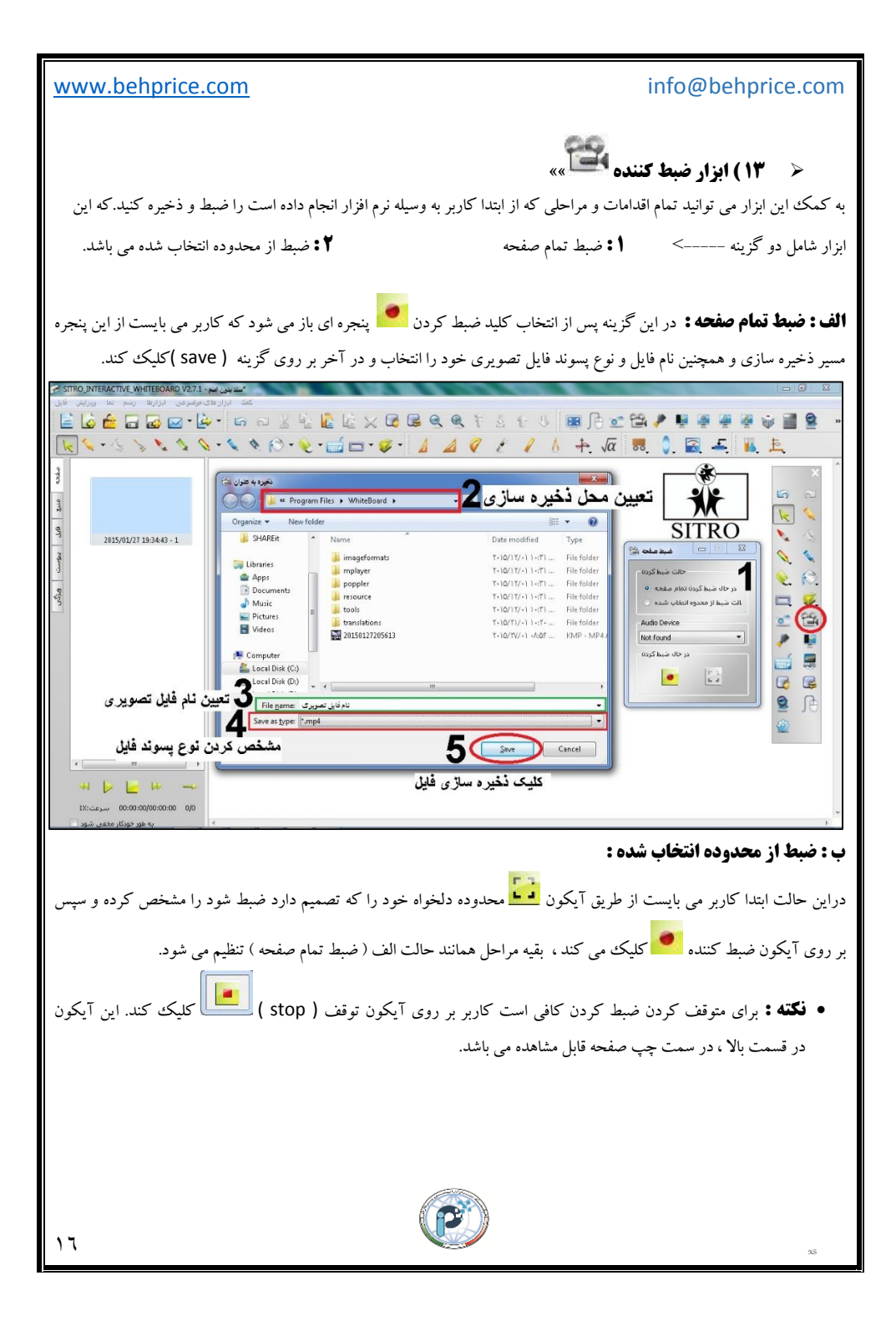

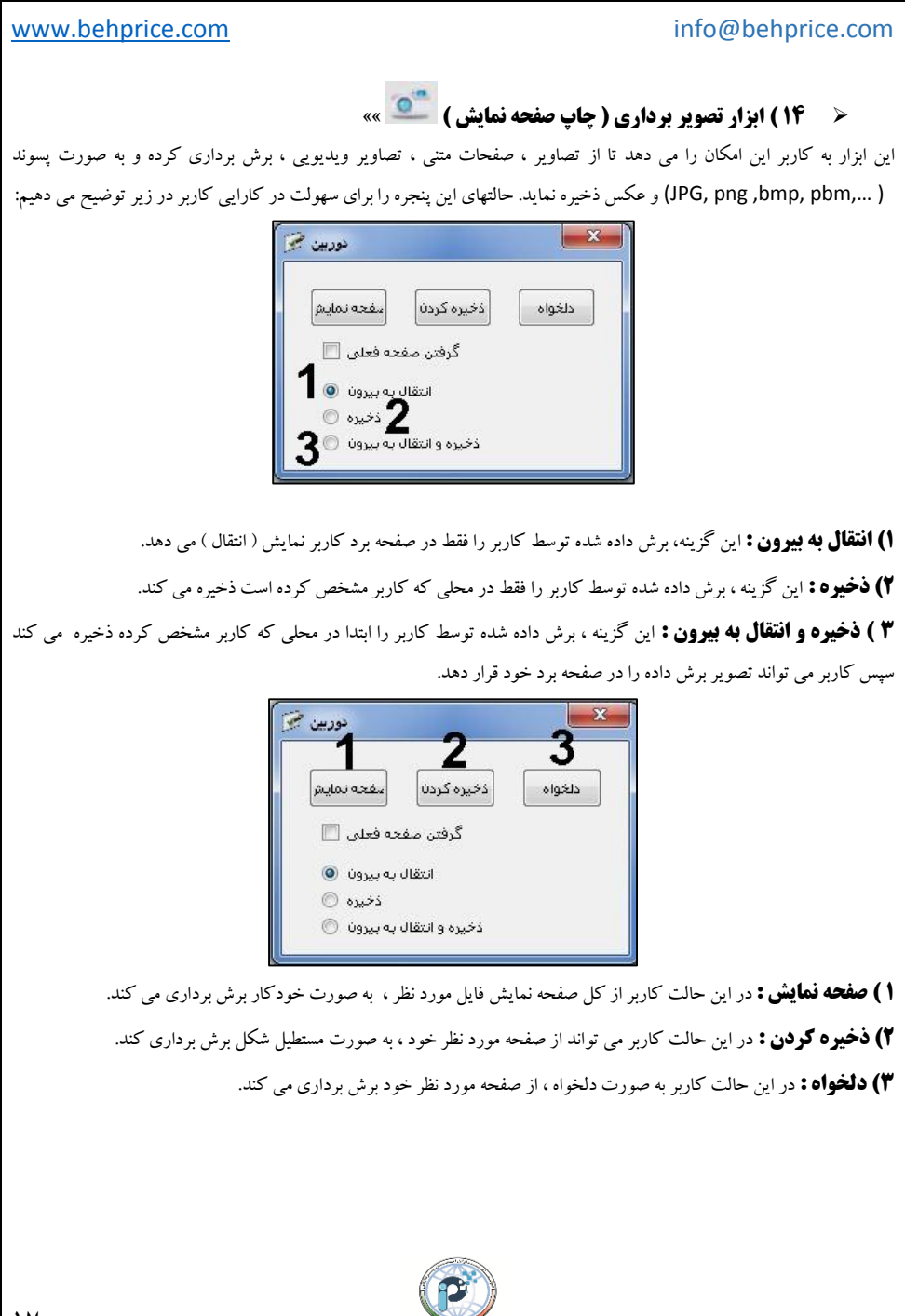

#### www.behprice.com

 به عنوان مثال ، یکی از حالات برش تصویر ( حالت انتقال به بیرون ، ذخیره کردن ) را برای آشنایی کاربر در زیر بیان می کنیم :

کاربر تصمیم دارد از تصویر متنی و یا نمایشی مورد نظر خود برش برداری کند ، ابتدا فایل مورد نظر خود را در صفحه نمایش محیط ویندوز باز کرده و سپس وارد محیط نرم افزار می شود و پس از انتخاب گزینه " انتقال به بیرون " بر روی گزینه " ذخیره کردن " کلیک می کند ، هنگامی که آیکون قیچی است با کشیدن یک کادر مستطیل شکل بر روی تصویر خود قسمت مورد نظر را برش دهد ، پس از این اقدام ، به طور خود کار وارد صفحه برد نرم افزار می شود ، حال با کلیک بر روی صفحه برد ، قسمت برش داده شده برای شما نمایان می شود. در زیر، تصاویر این عملکرد قابل مشاهده است.

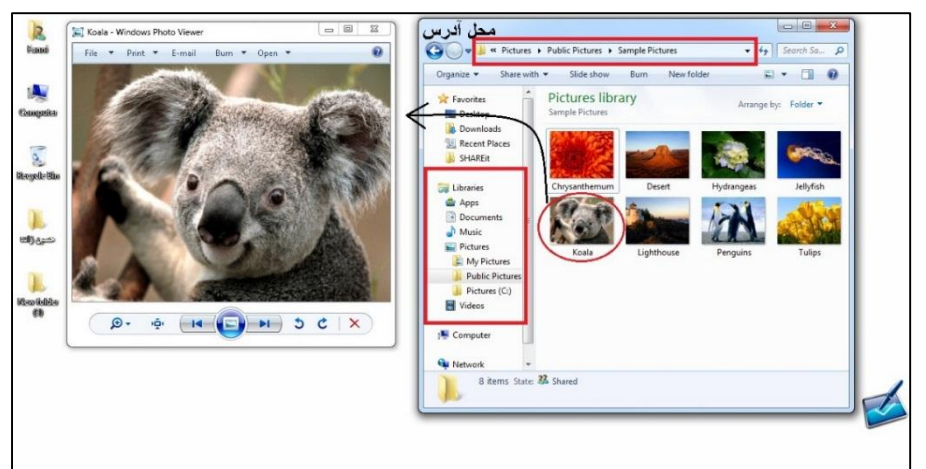

(تصویر ۱، بازکردن تصویر مورد نظر در دسکتاپ)

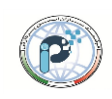

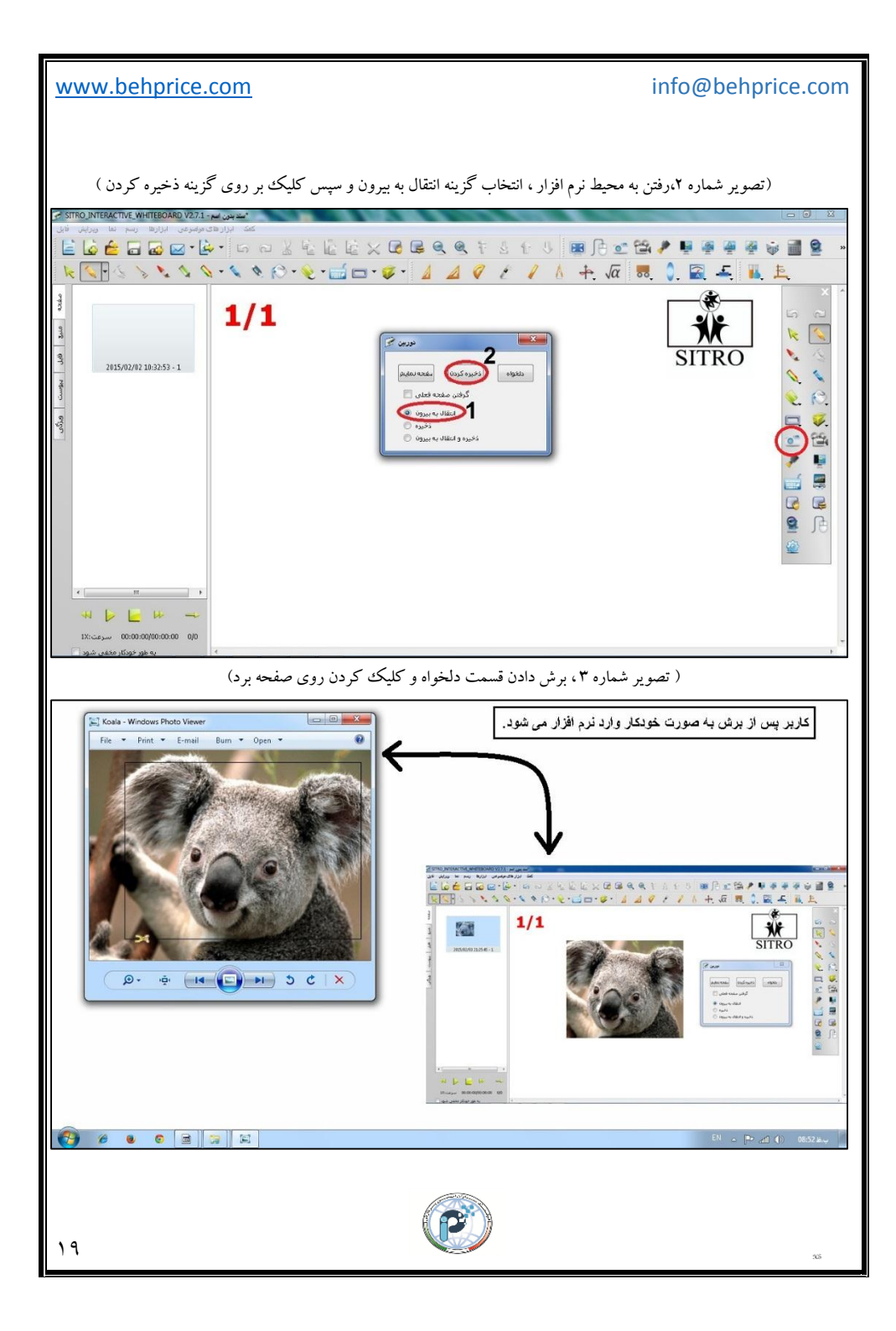

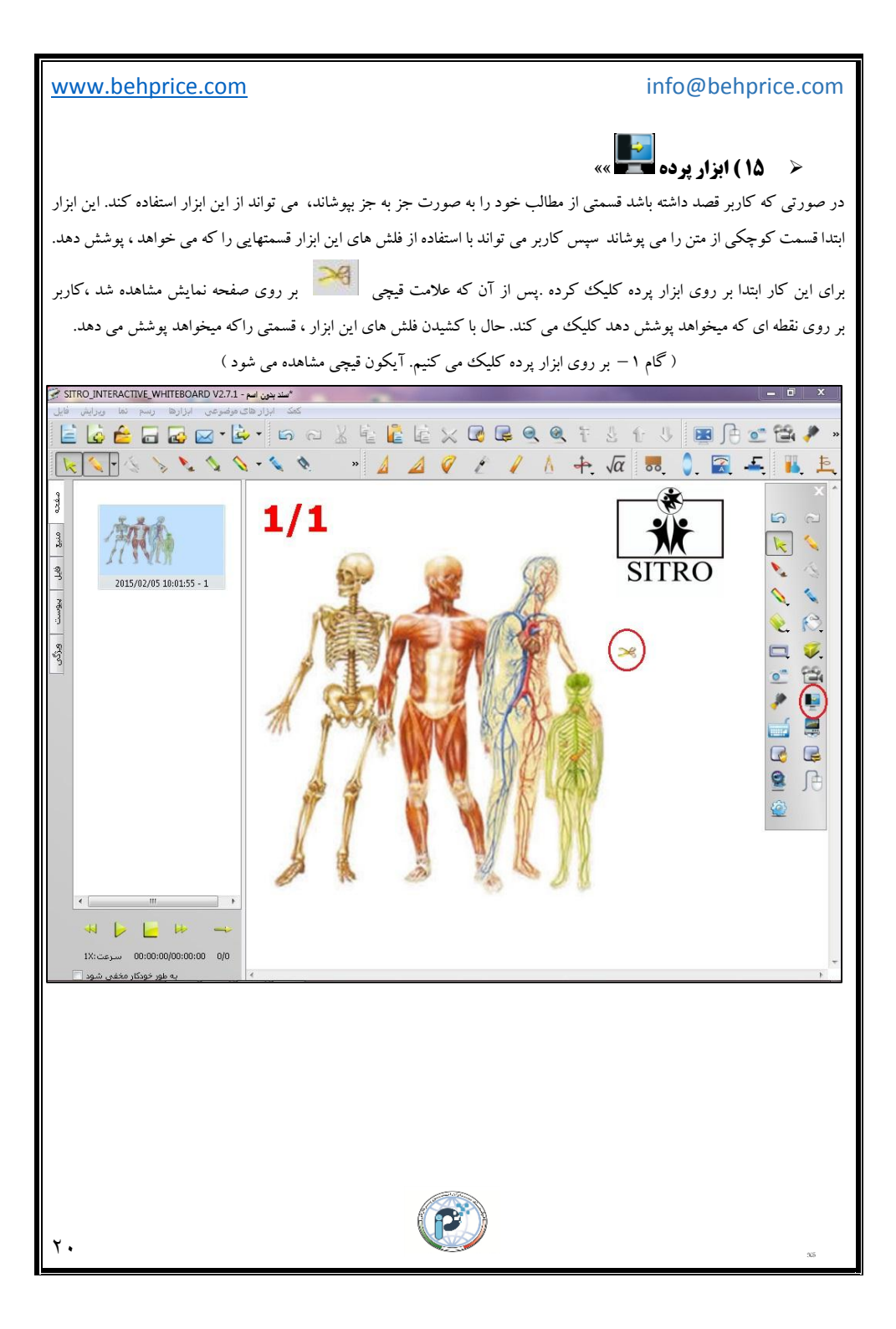

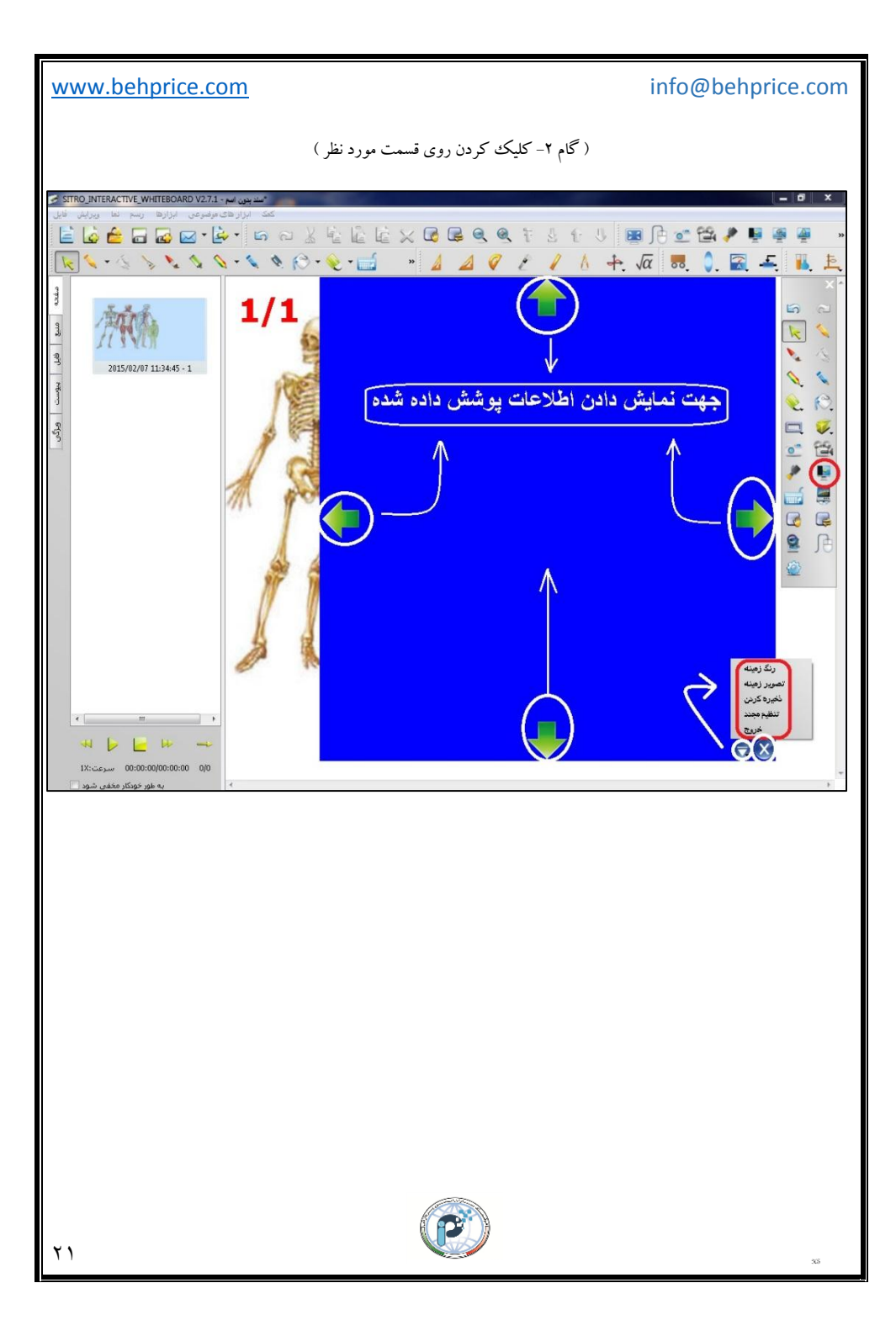

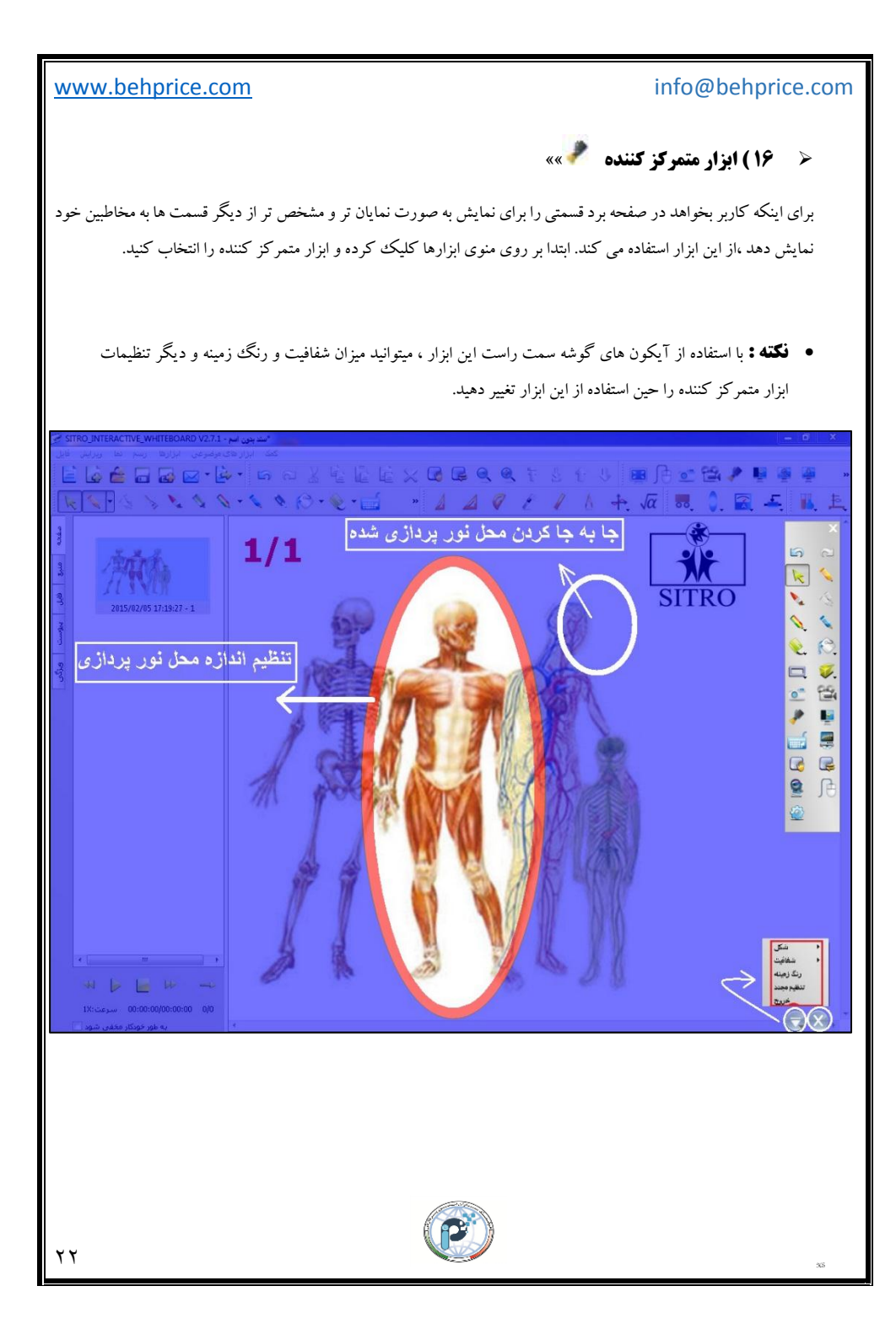

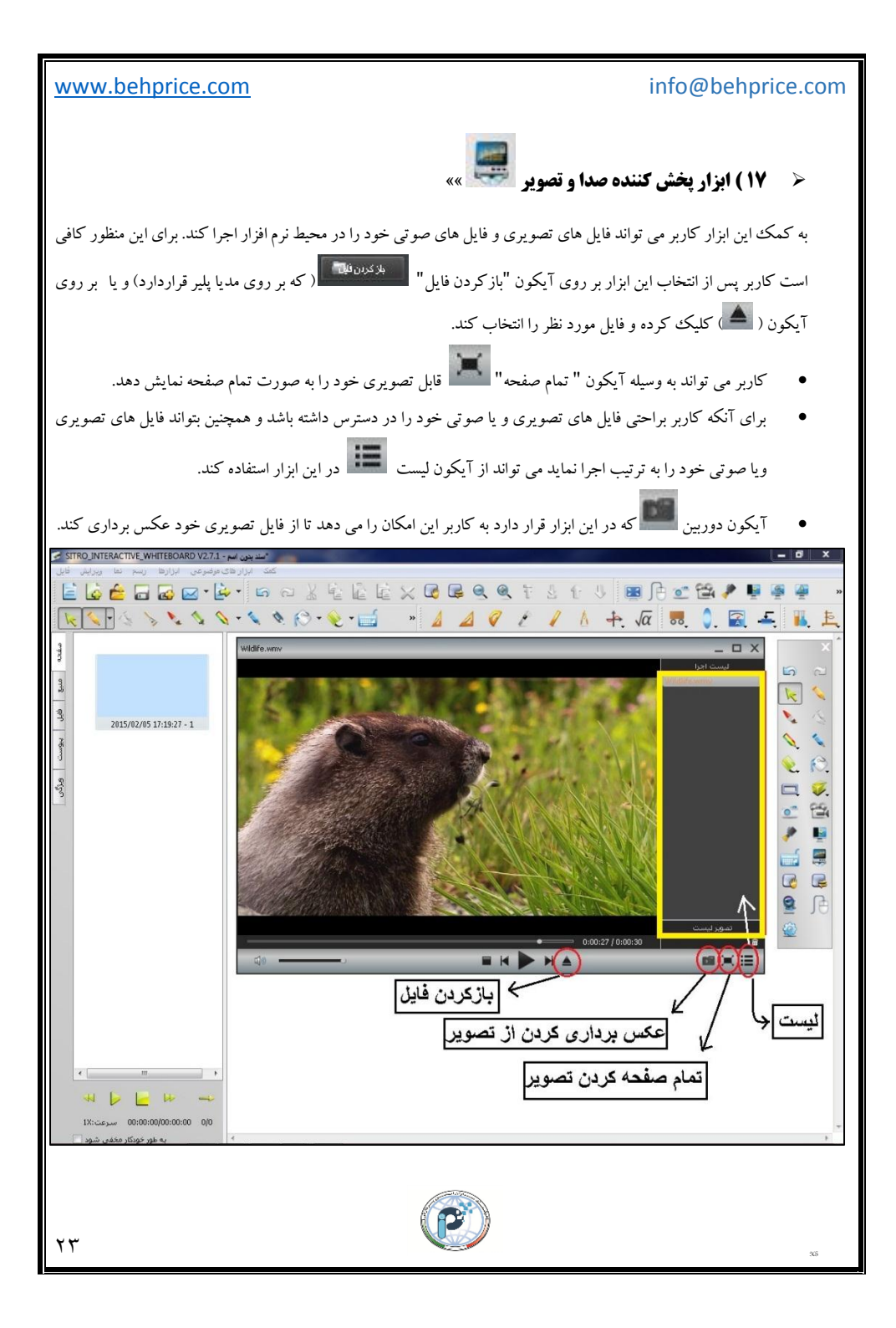

www.behprice.com

< 18 ) ابزار صفحه کلید 💷 »»

با استفاده از این ابزار ، کاربر می تواند توضیحات و یا نوشته هایی که می خواهد را بر روی صفحه خود ایجاد کند.

هنگامی که بر روی این ابزار کلیک می کنید ،پنجره ای باز می شود که در آن نوع خط نوشته ، اندازه سایز حروف و حالت های: ( زیر خط دار ، مایل ، ضخیم ) و رنگ نوشته ، در آن قرار دارد ، همچنین ابزارهای صفحه کلید مجازی و حالت نوشتاری دستی و گزینه پیشرفته نیزدیده می شود.

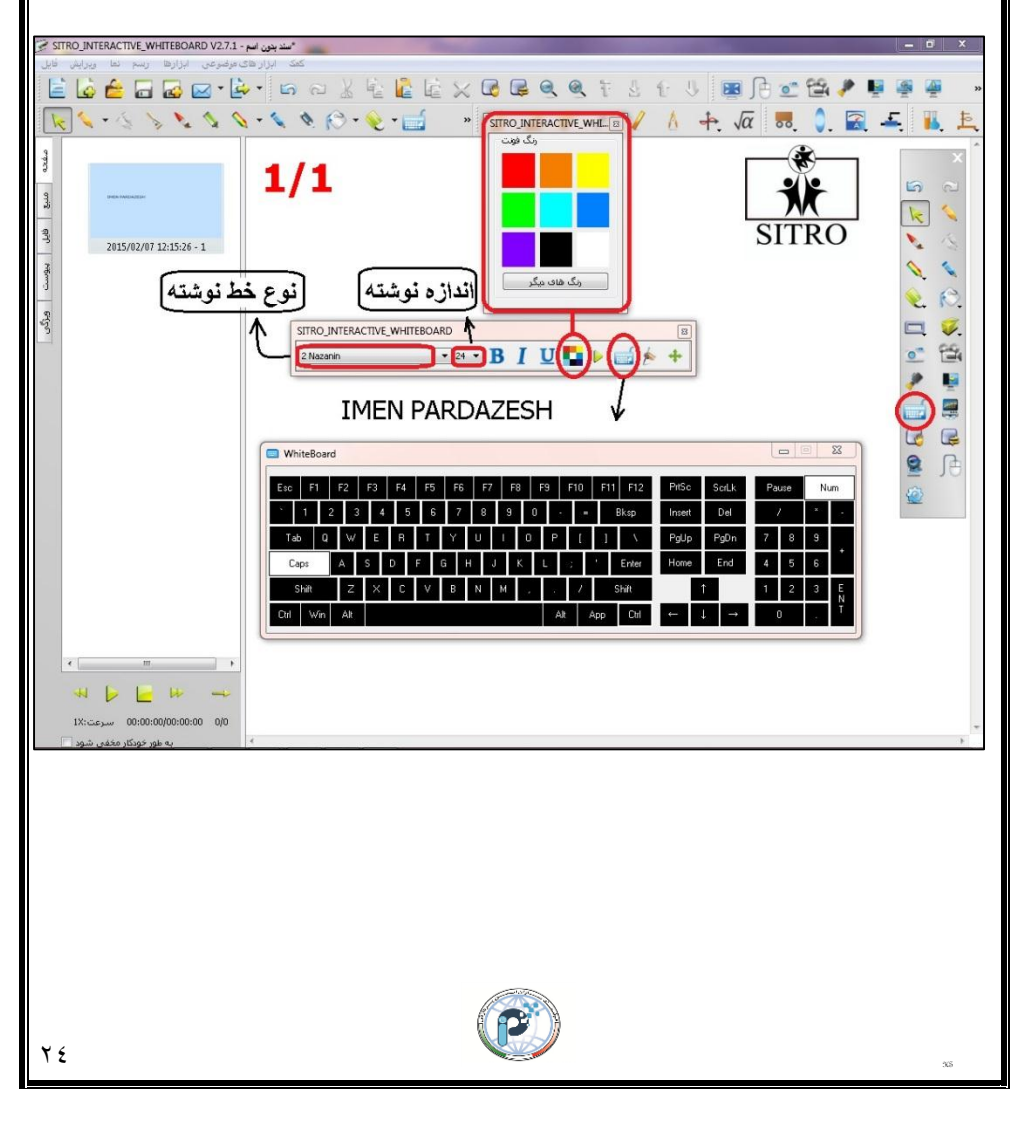

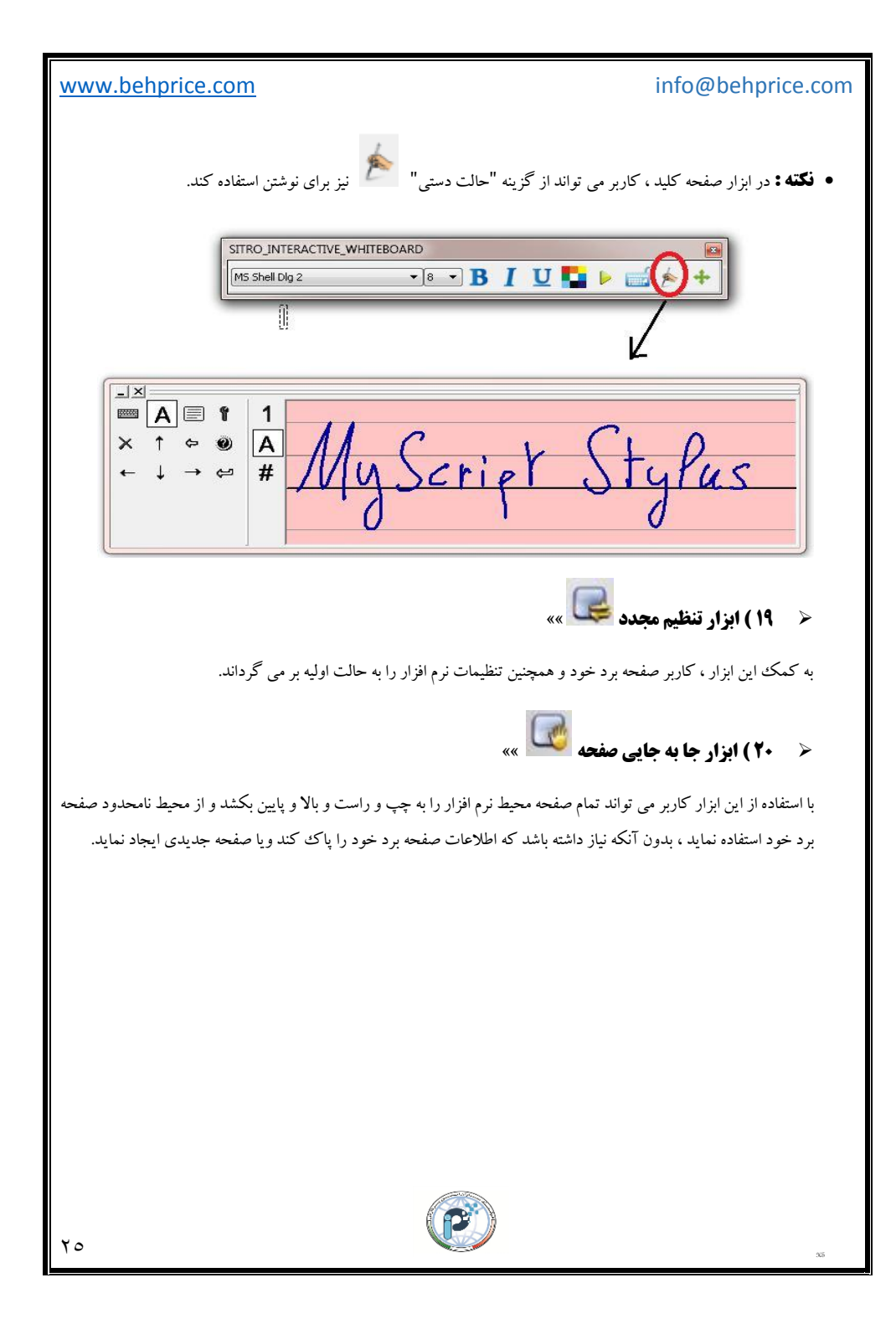

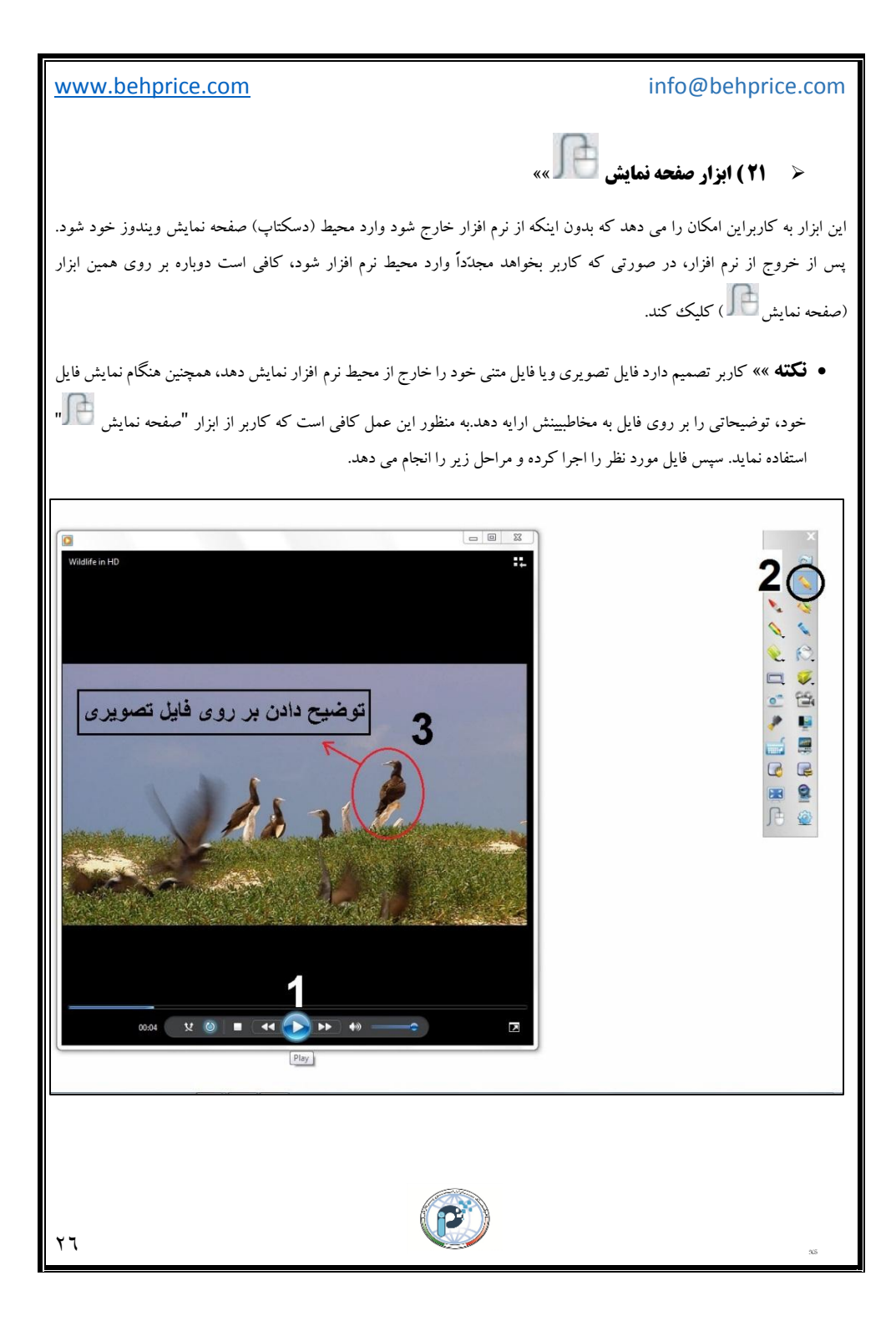

# info@behprice.com

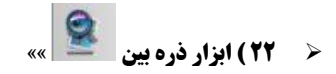

در صورتی که کاربر بخواهد قسمتی از متن یا اطلاعات روی برد را به مخاطبین در اندازه بزرگتری نمایش دهد می تواند از این ابزار استفاده کند. از نوار ابزار اصلی ، ابزار ذره بین را انتخاب کرده سپس بر روی محلی که قصد نشان دادن در اندازه بزرگتر را دارید ، ابزار را ببرید. همچنین میتوان از آیکون بالا سمت راست ذره بین ، اندازه بزرگ نمایی و دیگر تنظیمات را انجام دهید.

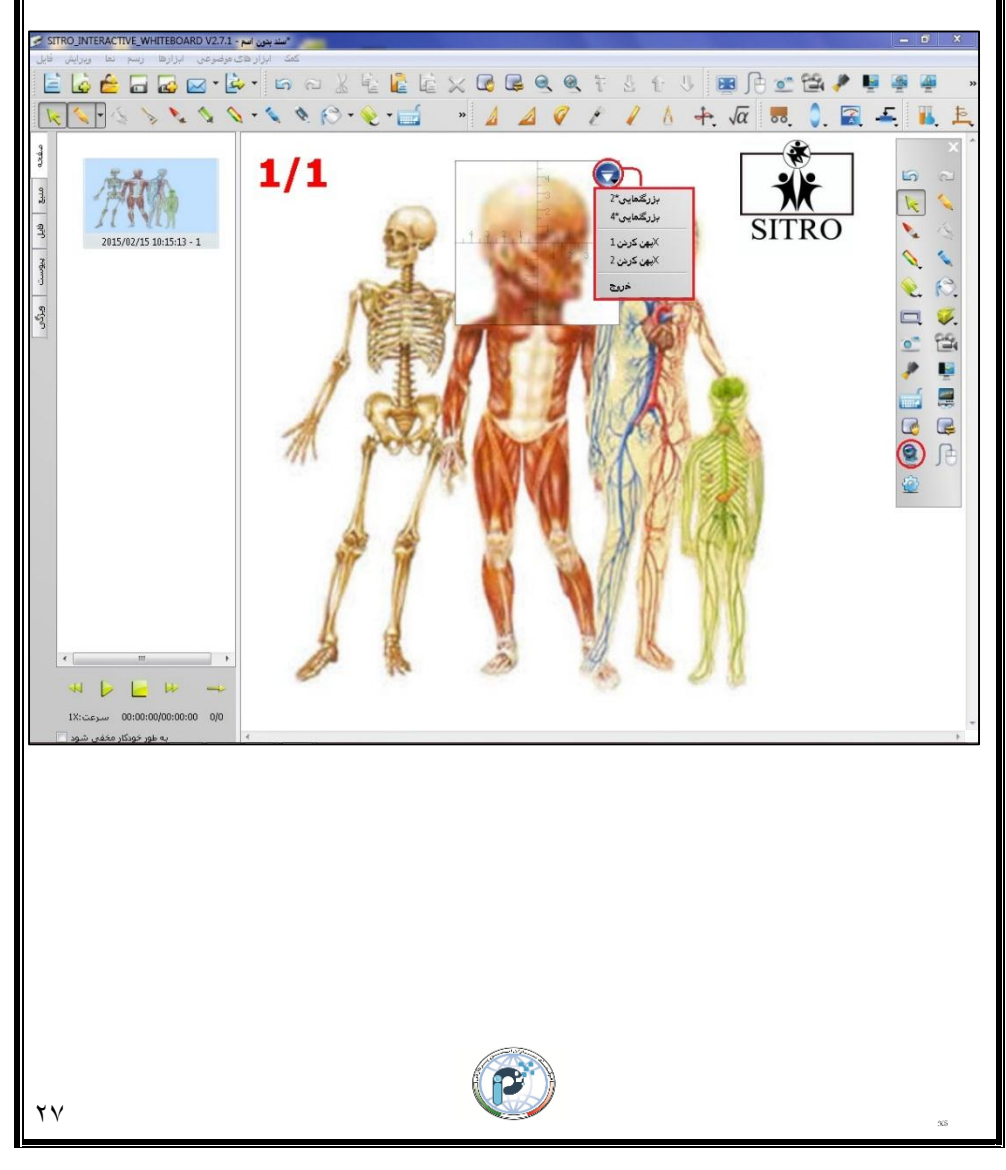

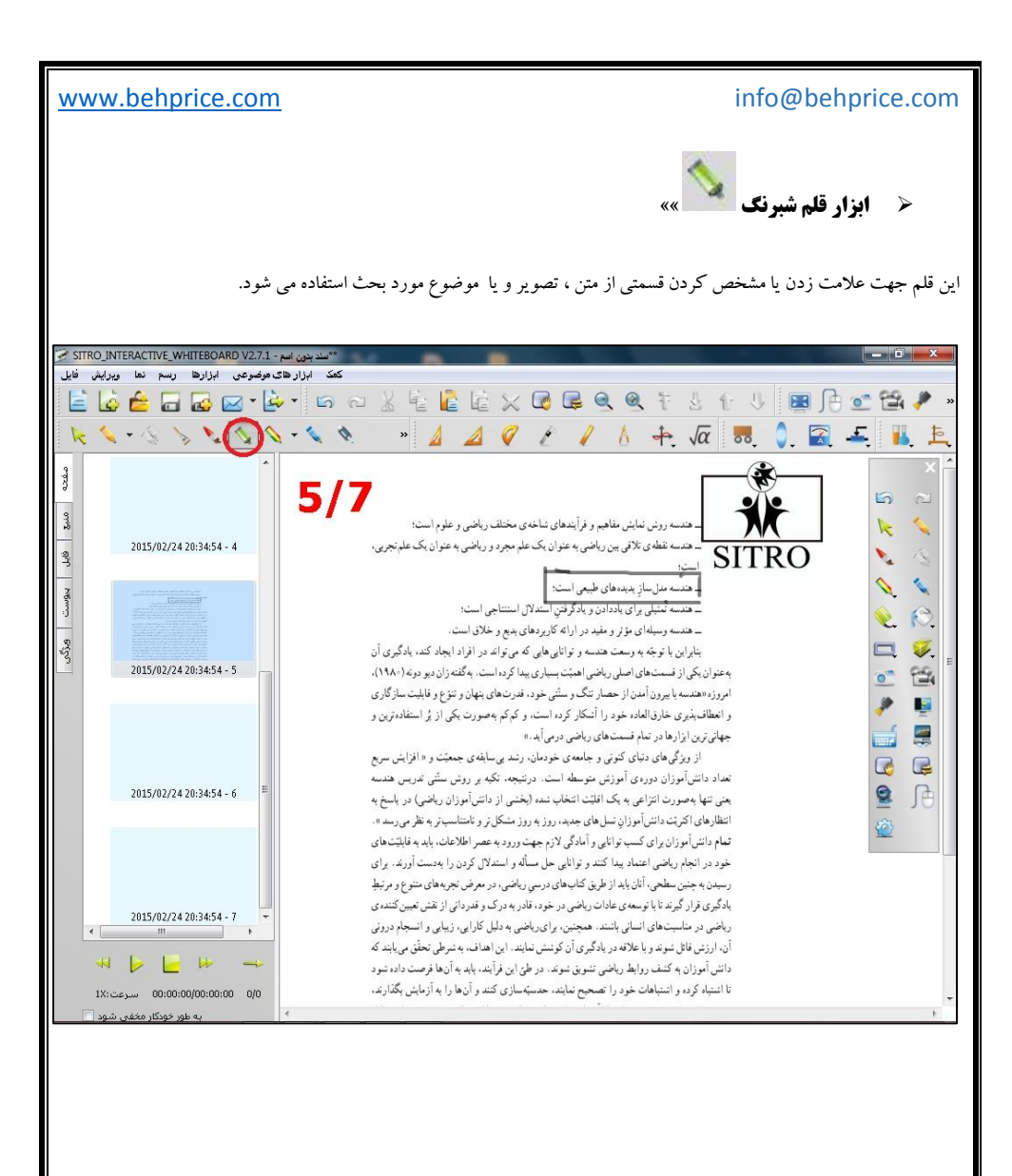

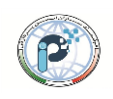

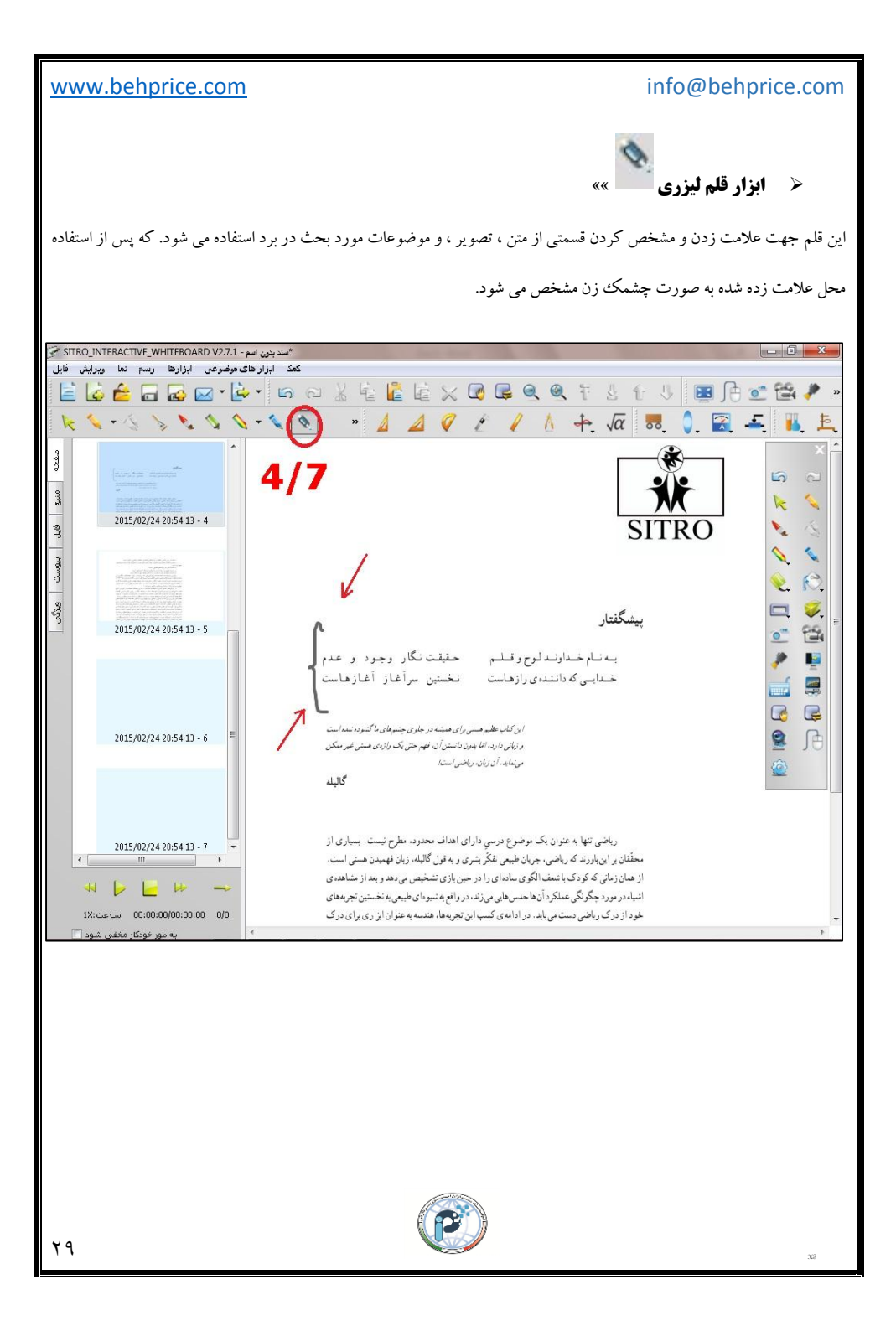

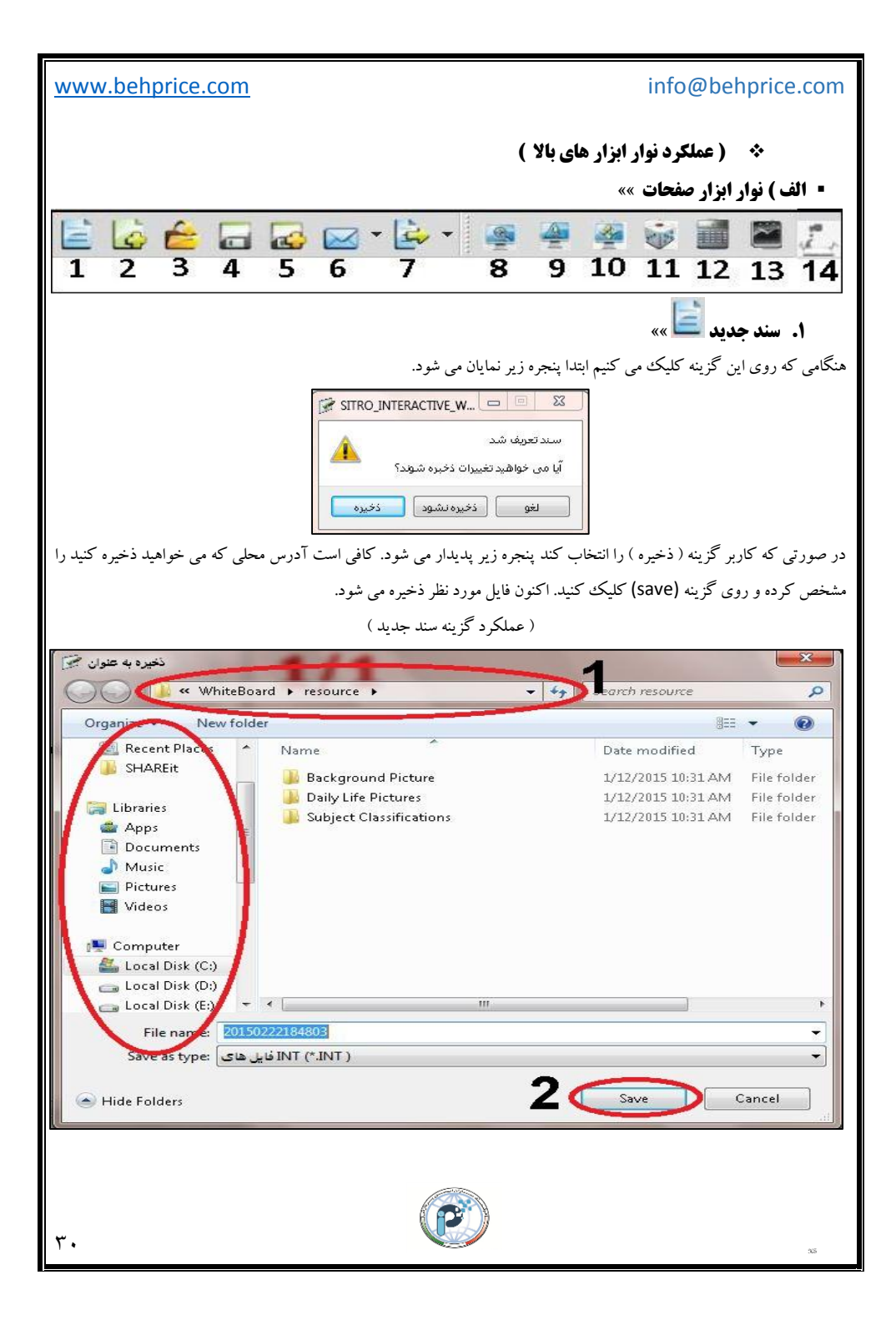

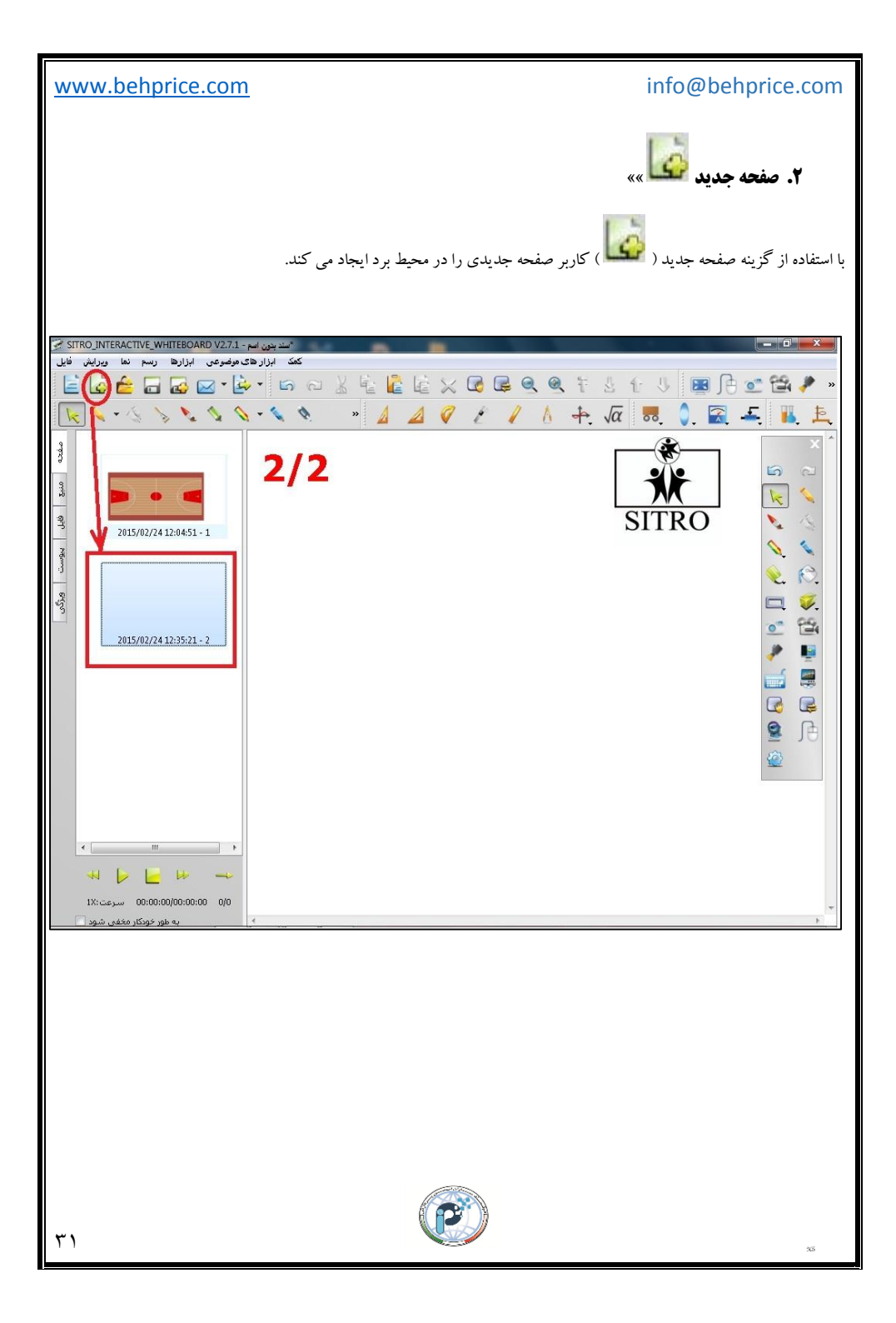

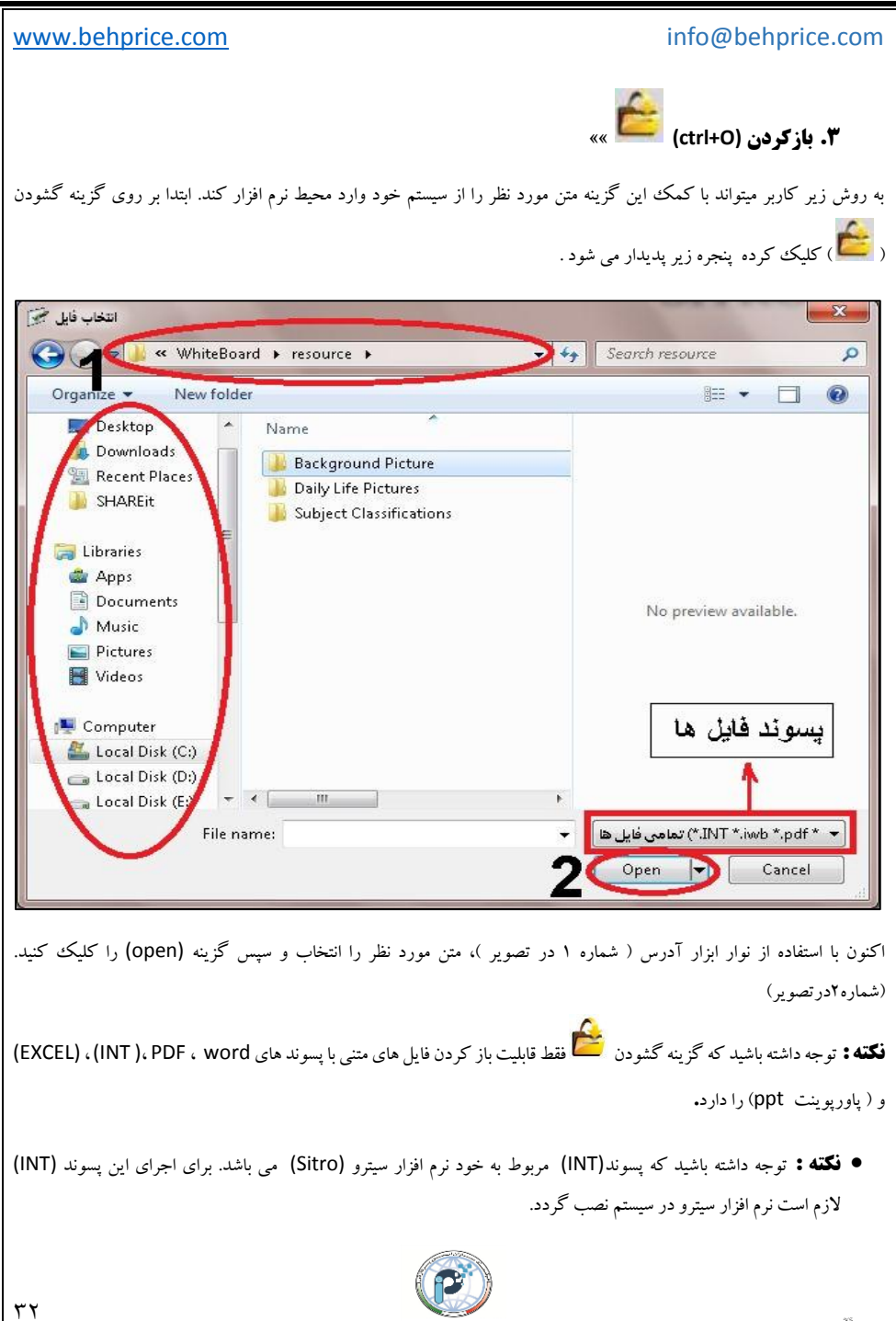

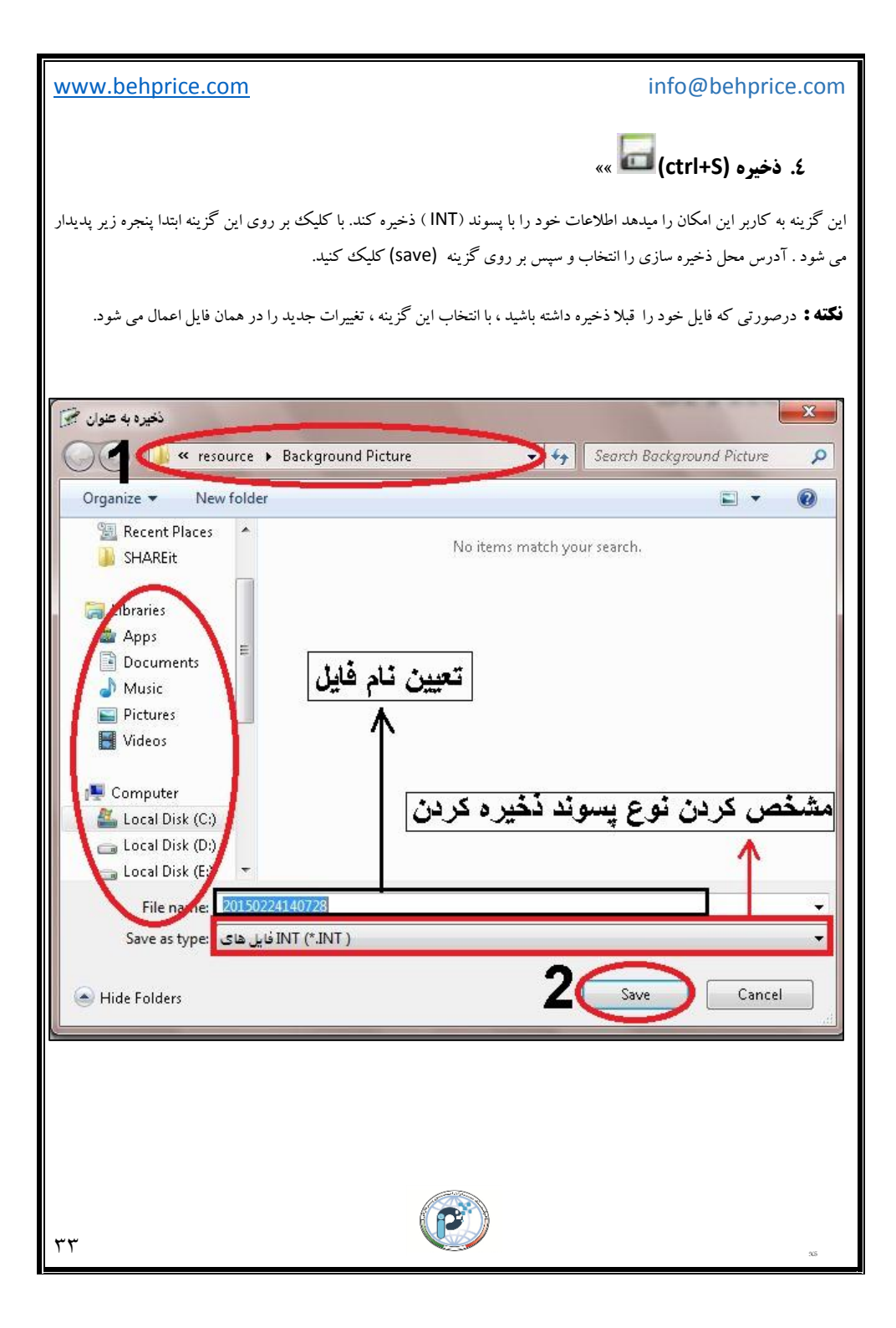

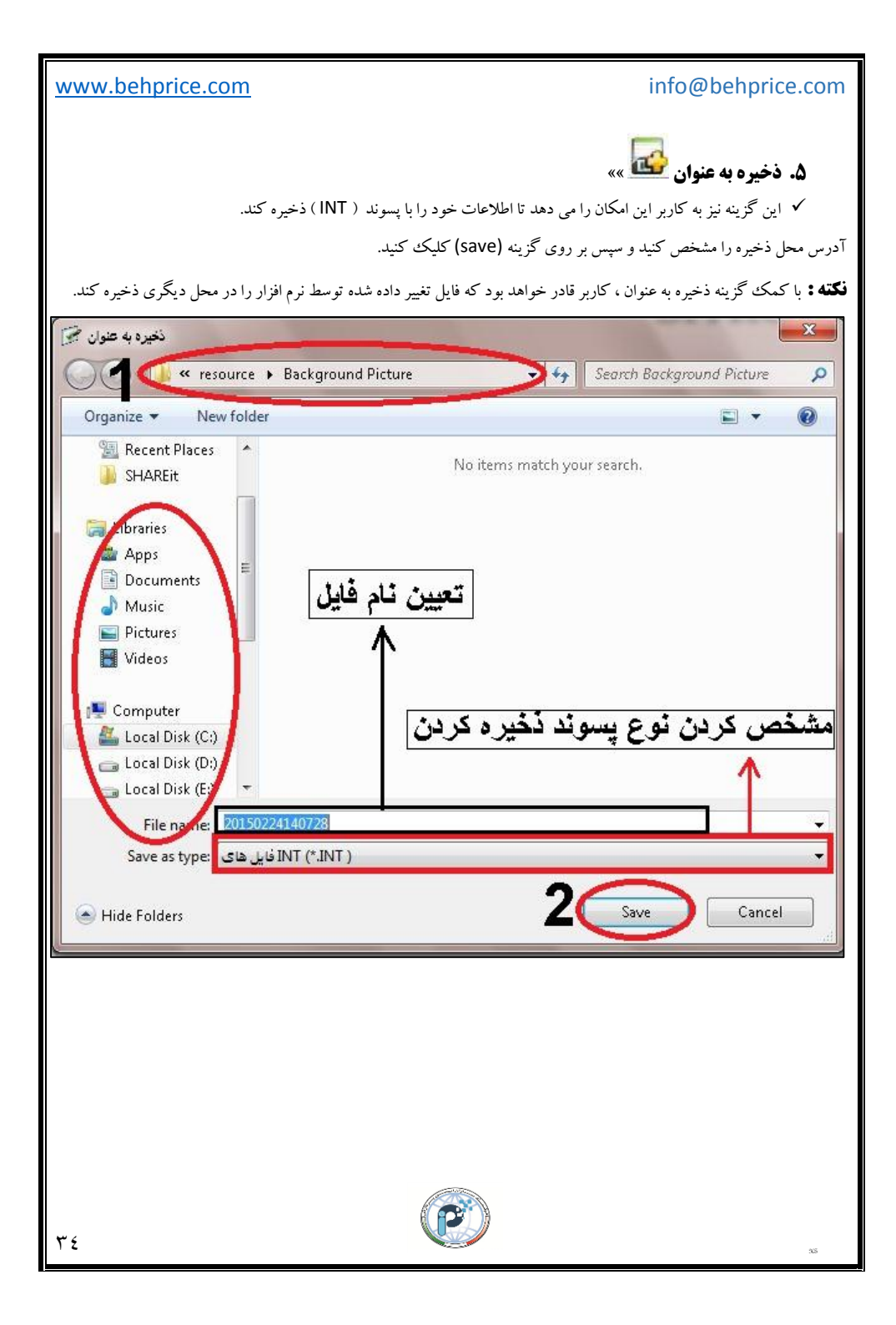

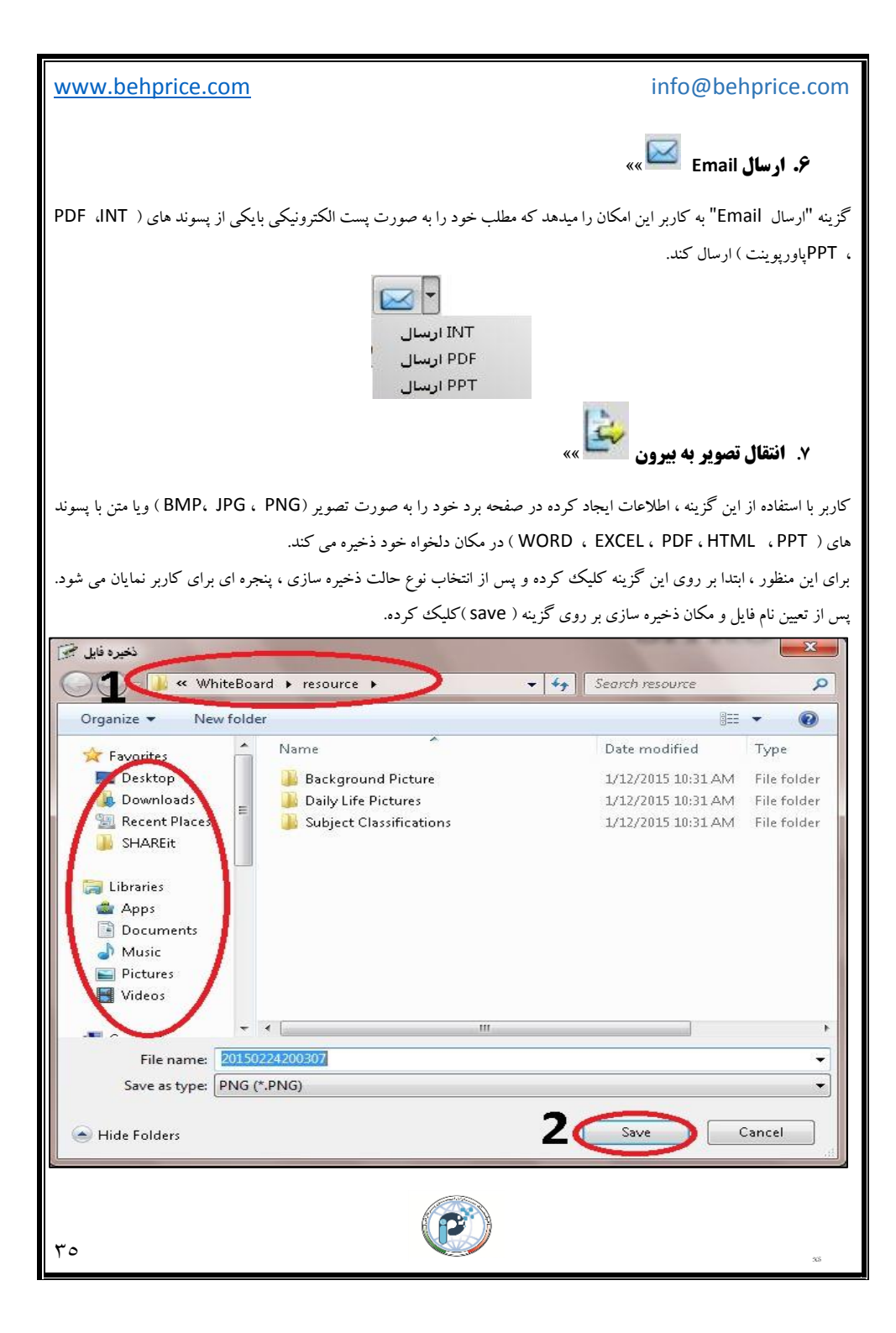

# info@behprice.com

![](_page_35_Picture_2.jpeg)

در صورتی که کاربر قصد داشته باشد مطالب خود را پوشانده و به صورت برش نمایش دهد ، می تواند از این ابزار استفاده کند. ابتدا بر روی این ابزار که در قسمت بالای محیط نرم افزار قرار دارد، کلیک کرده ، صفحه پوششی روی صفحه برد نمایان می شود ، حال با برش دادن به صورت اشکال هندسی دلخواه ،میتوان اطلاعات پوشش داده شده را نمایان کرد. همچنین کاربر میتواند از گزینه های شفافیت ، تصویر زمینه و .... که در آیکون پایین سمت راست صفحه پوششی قرار دارد نیز استفاده کند.

![](_page_35_Picture_4.jpeg)

![](_page_35_Figure_5.jpeg)

![](_page_36_Picture_0.jpeg)

![](_page_37_Picture_0.jpeg)

info@behprice.com

![](_page_38_Picture_2.jpeg)

ابتدا گزینه تاس را انتخاب کرده ، حال ابزار تاس بر روی صفحه برد نمایان می شودکه در حال چرخش می باشد. با کلیک برروی تاس، چرخش متوقف می شود . همچنین کاربر میتواند با راست کلیک بر روی این ابزار از منوی ابزارهای تاس همانند (چرخش ، توقف ، تنظیم تعداد تاس) استفاده کند.

| SITRO_INTERACTIVE_WHITEBOARD V2.7.1 -                                            | ے ہیں اس -                                                                                             | 22 E  |
|----------------------------------------------------------------------------------|----------------------------------------------------------------------------------------------------|-------|
| ب موضوعی ابزارها رسم نما ویرایش فایل<br>کا - 🔽 🔜 🔜 🚣 📩 🔁                         | али — — — — — — — — — — — — — — — — — — —                                                              |       |
|                                                                                  |                                                                                                    |       |
|                                                                                  |                                                                                                    | ∧ ↓ ∧ |
| 90<br>97<br>97<br>97<br>97<br>97<br>97<br>97<br>97<br>97<br>97<br>97<br>97<br>97 |                                                                                                    |       |
|                                                                                  | یزیدانش<br>یوند بردین<br>انتخاب شهاردانس<br>نوند<br>نوند<br>نوند<br>نوند<br>نوند<br>نوند<br>نوند<br>نو |       |
| · · · · · · · · · · · · · · · · · · ·                                            | SITR                                                                                                   | 0     |
| به طور خودکار مخفی شود 🔄                                                         |                                                                                                    | ŀ     |
|                                                                                  |                                                                                                    |       |
| ٣٩                                                                               |                                                                                                    | 335   |

![](_page_39_Picture_0.jpeg)

![](_page_40_Picture_0.jpeg)

![](_page_41_Figure_0.jpeg)

![](_page_42_Figure_0.jpeg)

![](_page_43_Figure_0.jpeg)

# www.behprice.com

# ۰ ۳) شیمی:

هنگامی که از ابزارهای درس شیمی استفاده می کنید ، در صورتی که بخواهید ابزار را جابه جا ، بزرگ یا کوچک و.... کنید .کافی است بر روی خود ابزار (تصویر) کلیک چپ کنید. همانطور که در تصویر زیر مشاهده می کنید، حالت های چهارگانه تصویر برای شما نمایش داده می شود .

![](_page_44_Figure_4.jpeg)

www.behprice.com

• ج) نوار ابزار فایل ها »»

کمک ابزار های موضوعی ابزارها رسم نما وبرایش فایل

- **فکته :** در این بخش قابل ذکر است که ، نحوه کارایی اکثر ابزار ها و منو های این نوارابزار در دیگر بخش های این دفترچه به صورت کامل و مفید بیان شده است ، بخش اندکی از ابزار ها در این نوار ابزار قرار دارد که به شرح این ابزارها می پردازیم.
- فگته: قابل ذکر است که ابزارهای موجود در بخش های ابزارها و ابزارهای موضوعی در فصل های قبل به طور کامل و جامع توضیح داده شده اند.
  - 🔍 ۱) فایل ها »»

گزینه های این قسمت در بخش های گذشته ، توضیح داده شده است و تنها برخی از گزینه های این قسمت باقی مانده است که در اینجا توضیح داده می شود.

• گزینه فایل های اخیر 🏨 »»

اقدامات و اعمالاتی که کاربر اخیرا در سیستم انجام داده در این منو ذخیره می شود.

|             | بازگردن          | Ctrl+O |                          |
|-------------|------------------|--------|--------------------------|
| ر <u>ال</u> | فایل های اخیر    | F.     | 1. tian1.lnk             |
| ١.          | و پاک کردن حافظه |        | 2. kole ketab-C490-1.pdf |
|             | نخيره            | Ctrl+S | 3. Daftare Naghashi.pdf  |
| 2           | ذخيره به عنوان   |        | 4. Daftare Naghashi.pdf  |
| ÷.,         | انتقال به بیرون  | •      |                          |
| ⊠ .         | Email ارسال      |        |                          |
| <u> </u>    | چاپ              | •      |                          |
| ;           | خروج             |        |                          |

![](_page_46_Picture_0.jpeg)

# www.behprice.com

# √ گزینه چاپ »»

در صورتی که کاربر بر روی گزینه چاپ کلیک کند ، پنجره ای پدیدار می شود که در این پنجره می توان دستگاه چاپگر ، حالت پرینت ( تمام صفحات ( ALL)، selection و pages) و تعداد چاپ را مشخص کرد. در آخر گزینه (print) را کلیک کرده تا صفحه مورد نظر چاپ شود.

| Ganon ME    | 1900 Series (EAX)  |      | E Fav             |              |
|-------------|--------------------|------|-------------------|--------------|
| Canon MF    | 4800 Series UFRILL | т    | Microsoft         | XPS Documen  |
| 👼 Canon MF  | 4800 UFRII LT XPS  |      | 👼 Send To C       | neNote 2013  |
| 4           | -                  | m    | 12                |              |
| Status:     | Beady              |      | Print to file     | Preferences  |
| Location:   |                    |      |                   |              |
| Comment:    |                    |      |                   | Find Printer |
| Page Pange  | 2                  |      |                   |              |
| aye nange   | 4                  |      | Number of conject |              |
| Selection   | Current Pa         | ne : | Number of copies  |              |
| O Selection | Culterier a        | ye   | -                 |              |
| Pages:      | 1                  |      | Collate           | 1 2 3        |

# 🗸 گزینه قسمت چاپ »»

در صورتی که کاربر بر روی گزینه (چاپ قسمتی) کلیک کند پنجره زیر باز می شود.

![](_page_47_Picture_7.jpeg)

اکنون کافی است که گزینه (ok) را کلیک کرده و قسمتی از صفحه را که می خواهید پرینت بگیرید را به صورت مستطیل شکل انتخاب کنید .حال پنجره پرینت باز می شود و همانند (قسمت چاپ) پس از مشخص کردن نوع چاپ و تعداد چاپ گزینه (print) را کلیک کنید.

![](_page_47_Picture_9.jpeg)

٤٨

![](_page_48_Picture_0.jpeg)

![](_page_49_Picture_0.jpeg)

![](_page_50_Picture_0.jpeg)

![](_page_51_Picture_0.jpeg)

#### www.behprice.com

🖌 ۳) نما »»

در این بخش ، منو هایی از قبیل : پس زمینه ، پوسته ، طرح بندی صفحه ، حالت نمایش و ... قرار دارد که به اختصار توضیح داده می شود. 
*y gmu زمینه* »» در این گزینه ، دو گزینه رنگ زمینه دلخواه و تصویر زمینه دلخواه ، قرار گرفته است.

![](_page_52_Picture_4.jpeg)

✓ رنگ زمینه دلخواه »»
به کمک این گزینه کاربر می تواند رنگ زمینه صفحه برد را به رنگ دلخواه خود تغییر دهد.

# ✓ تصویر زمینه دلخواه »»

کاربر به وسیله این گزینه ، تصویر دلخواه خود را به صورت پس زمینه در صفحه برد ایجاد می کند.

نکته »» در این بخش ، هر یک از گزینه هایی که در کنار آن علامت تیک ( ) گذاشته شده است ، نمایانگر یکی از نوار ابزار های کاربردی که در بالای محیط نرم افزارقرار دارد می باشد.

![](_page_52_Picture_9.jpeg)

![](_page_53_Figure_0.jpeg)

![](_page_54_Picture_0.jpeg)

![](_page_55_Picture_0.jpeg)

![](_page_56_Picture_0.jpeg)

info@behprice.com www.behprice.com √ نکته »» آشنایی با ینجره تنظیمات نمودار : 8 23 تنظيمات 📝 اطلاعات نام, شفافيت an اضافه كردن 1 فصل اول 20 0 حذف 1 2 فصل دوم 0 25 فصل سوم 35 0 ويرايش 3 3 تنظيمات عنوان فصل های دروس سە بعدى 🔽 7 رنگ زمینه 175 شفافيت 6 8 6 9 قبول لغو 1) اضافه کردن »» کاربر به منظور افزودن داده در نمودار خود از این گزینه استفاده می کند. ۲ ) حذف »» در صورتی که کاربر بخواهد یکی از داده هارا از نمودار خود حذف کند از این گزینه استفاده می کند. ۳ ) **و یو ایش** »» به منظور ایجاد تغییر در اطلاعات داده های نموداری ، کاربر از این گزینه استفاده می کند. ٤ ) **عنوان** »» در این قسمت ، عنوان نمودار خود را تعیین می کنید. **٥ ) رنگ زمینه** »» این گزینه به کاربر این امکان را می دهد که رنگ پس زمینه نمودار خود را تعیین نماید. **٦ ) شفافیت** »» در این قسمت میزان شفافیت نمودار خود را مشخص می کنید. ۲) گزینه ۳ بعدی »» درصورتی که کاربر بخواهد نمودار خود را به صورت ۳ بعدی در صفحه برد نمایش دهد ، از این گزینه استفاده می کند. ۸) صفحه کلید مجازی 🔤 »» با استفاده از این ابزار کاربر می تواند اطلاعات داده های خود را در نمودار ایجاد کند. ۹) دستخط 📂 »» به کمک این ابزار ، در صورتی که کاربر بخواهد می تواند اطلاعات داده های خود را بدون نیاز به صفحه کلید در نمودار خود ایجاد کند.

![](_page_57_Picture_1.jpeg)

| www.behprice | e.com             |                         | ir                             | nfo@behprice.com                  |
|--------------|-------------------|-------------------------|--------------------------------|-----------------------------------|
|              |                   |                         |                                | √ نکته »»                         |
|              |                   | ار :                    | كردن اطلاعات نمودا             | آشنایی با پنجره وارد              |
|              | اطلاعات 🐖         | White:                  | 8 2                            | 3                                 |
|              | oli <b>1</b>      | -                       | صل اول                         | ف                                 |
|              | ∞2 <sub>2</sub>   | 20.00                   |                                |                                   |
|              | 3 سعاقیت<br>4 رنگ |                         |                                |                                   |
|              |                   | قبول                    | لغو                            |                                   |
|              |                   | 11                      |                                |                                   |
|              |                   | کند.                    | اربر عنوان داده خود را تعیین ک | <b>۱ ) نام</b> »» در این قسمت ، ک |
|              |                   | د را مشخص کند.          | ، کاربر مقدار و حجم داده خو    | ۲) حجم »» در این قسمت             |
|              | تعیین می کند.     | ک داده خود را در نمودار | مت ، کاربر میزان شفافیت رنگ    | <b>۳ ) شفافیت</b> »» دراین قس     |
|              |                   | در نمودار تعيين مي کند  | ، کاربر نوع رنگ داده خود را    | <b>٤ ) رنگ</b> »» در این قسمت     |
|              |                   |                         |                                |                                   |
|              |                   |                         |                                |                                   |
|              |                   |                         |                                |                                   |
| - 9          |                   | P                       | )                              |                                   |
| - 1          |                   |                         |                                | 365                               |

# www.behprice.com

≺ نمودار 💴 »»

در صورتی که کاربر بخواهد از این ابزار استفاده کند ، ابتدا بر روی منوی رسم کلیک کرده ، سپس ابزار نمودار را انتخاب می کند و پس از آنکه پنجره تنظیمات نمودار برای کاربر نمایان شد، تنظیمات نمودار خود را معین کرده و در آخر بر روی گزینه (قبول) ( OK) کلیک می کند.

اشتن از گروه 🏥 🔦 🎕 🖯 • 👻 • 📾 🖬 • 🖉 • 🔺 🥒 🧳 🖉 🤌 🖉 🤞 🗸 🖉 🦛 👢 🌉 ماراست 2 23 تنظيمات 🛒 clevia اضافه کردن نام 000 شغافيت SITRO 1 قصل اول 20 ېر کردن رنگ 🟱 2015 2 حذف 25 قصل دوم Ø. 1 ظم 2 23 اطلاعات 👘 35 باكن ا فصل سرم 2. 10. ويرايش 1 40 6 □. ♥. کل های مسطح 📼 شکار های ثابت 💈 7 20.00 💠 • 124 عنوان 4 فصل هاف دروس \* 1 سه بعدی 💟 رنگ زمینه ىگ 8 175 شغافيت لنو فيود 9 🖬 🎓 لغو قبود 5 . قصل اول قسل دوم قصل سوم R @ . 4 🕨 📙 🕪 1X:سىرعت 00:00:00/00:00:00 0/0

✓ نکته »» نحوه استفاده از ابزار نمودار ، مشابه ابزار نمودار دایره ای می باشد.

![](_page_59_Picture_6.jpeg)

#### www.behprice.com info@behprice.com • نکته »» پس از رسم نمودار در صفحه ، در صورتی که کاربر بخواهد بر روی نمودار ویرایش و یا تغییراتی ایجاد کند ، كافي است ابتدا بر روى ابزار انتخاب در نوار ابزار اصلى كليك كرده وسپس روى نمودار كليك كند. با انجام اين عمل ، حالات چهارگانه تصویر پدیدار می شود. اکنون آیکون ویرایش تصویر را انتخاب کردہ و گزینہ ویژگی را کلیک نماييد، حال مي توانيد نمودار خود را ويرايش كنيد. .... 🖋 SITRO\_INTERACTIVE\_WHITEBOARD V2.7.1 - سند بنون اسم -کمک ابزار های موضوعی ابزارها رسم تما ویرایش 🔍 • 🔄 🧏 🔨 🔨 • 🔍 • 🔂 • 🔂 • 🔂 🖅 🌮 • 🔬 🖉 🖉 🖉 🖉 🔺 👫 🗛 🔂 🔂 🕰 🚛 🖺 1/1SITRO\_INTERACTIVE\_WHITEBOARD E X E E X A 6 € . ÷ 4 SITRO 2015/04/15 18:14:41 - 1 A B AB Clone Ctrl+D e. R. Ctrl+X وبرينن 🧕 45 ٧. Ctrl+C و کیدی کردن 🛓 40 0" 254 Ctrl+V وحسائدن 35 \* Ŀ 30 163 1 25 گروه 20 هكوس كردن ترتيب 15 0 R 5.2.3. 10 ß @ В ویژگی 3 2 ۳., \* > - \* 1X:سىرغت 00:00:00/00:00:00 0/0 ٦ ١

#### www.behprice.com

# < جدول »»

درصورتی که کاربر بخواهد در صفحه خود جدولی رسم کند ، از این ابزار استفاده می کند. بدین منظور ، ابتدا بر روی منوی رسم که در بالای صفحه قرار گرفته کلیک کرده ، سپس بر روی ابزار جدول رفته و تعداد ستون و ردیف را معین می کند و فلش را بر روی صفحه سر

![](_page_61_Figure_4.jpeg)

![](_page_61_Picture_5.jpeg)

![](_page_62_Picture_0.jpeg)

![](_page_63_Picture_0.jpeg)

![](_page_64_Picture_0.jpeg)

![](_page_65_Picture_0.jpeg)

www.behprice.com

![](_page_66_Picture_2.jpeg)

این گزینه به کاربر این امکان را می دهد که فایل ها و لینک ها ( آدرس اینترنتی ) مورد نظر خود را برای در دسترس بودن ، در این بخش اضافه کند. با این عمل ، برای کاربر یک مسیر میان بر ، برای دسترسی به فایل ها ایجاد می شود.

ا اضافه کردن فایل: در صورتی که کاربر بخواهد فایل خود را اضافه کند. کافی است بر روی آیکون "فایل پیوست" کلیک کند. "پنجره مورد نظر نمایان می شود". حال بر روی گزینه" افزودن فایل " کلیک کرده واز پنجره ایجاد شده فایل مورد نظر را به فایل های پیوست اضافه کنید.

![](_page_66_Picture_5.jpeg)

کرده و فایل خود را به روی برد بکشد.

![](_page_66_Picture_7.jpeg)

# www.behprice.com

اضافه کردن هایپرلینگ : برای افزودن لینک ، بر روی گزینه "اضافه کردن هایپرلینک" کلیک کرده . اکنون آدرس سایت مد نظر خود را در قسمت لینک نوشته و همچنین در صورت تمایل به این لینک نامی دلخواه بدهد. حال لینک مورد نظر در قسمت فایل های پیوست اضافه شده است.

![](_page_67_Picture_3.jpeg)

![](_page_67_Picture_4.jpeg)

![](_page_68_Picture_0.jpeg)

# www.behprice.com info@behprice.com ✓ حالت پر کردن : با استفاده از این گزینه کاربر میتواند حجم داخل اشکالی که در صفحه می کشد را پر کند. برای این کار کافی است ابتدا بر روی شکل با استفاده از ابزار انتخاب ( کافی است ابتدا بر روی شکل با استفاده از ابزار انتخاب ( کافی است ابتدا بر روی شکل با استفاده از ابزار انتخاب ( کافی است ابتدا بر روی شکل با استفاده از ابزار انتخاب ( کافی است ابتدا بر روی شکل با استفاده از ابزار انتخاب ( کافی است ابتدا بر روی شکل با استفاده از ابزار انتخاب ( کافی است ابتدا بر روی شکل با استفاده از ابزار انتخاب ( کافی است ابتدا بر روی شکل با استفاده از ابزار انتخاب ( کافی است ابتدا بر روی شکل با استفاده از ابزار انتخاب ( کافی است ابتدا بر روی شکل با استفاده از ابزار انتخاب ( کافی است ابتدا بر روی شکل با استفاده از ابزار انتخاب ( کافی است ابتدا بر روی شکل با استفاده از ابزار انتخاب ( کافی است ابتدا بر روی شکل با استفاده از ابزار انتخاب ( کافی کافی است ابتدا بر روی شکل با استفاده کافی بر کردن انتخاب کنید. نگ دلخواه خود را از قسمت الگوی پر کردن انتخاب کنید. نگته: توجه داشته باشید که با انتخاب گزینه درجه بندی ، میتوانید از رنگ های تر کیبی که در قسمت ( رنگ ۲) قرار گرفته

است نیز استفاده کنید.

![](_page_69_Figure_2.jpeg)

# www.behprice.com info@behprice.com ✓ حالت متن: با استفاده از این گزینه میتوان نوع حروف نوشتاری ، رنگ و اندازه حروف را برای نوشتن در صفحه برد ، تغيير داد. 🖉 SITRO\_INTERACTIVE\_WHITEBOARD V2.7.1 - مسند بدون اسم -- -کمک ابزار های موضوعی ابزارها رسم نما ویرایش فایل i 🔓 🔓 🖬 🐷 🐷 · 🗗 a 🐰 🖻 🗳 🖆 🗶 🕼 🔍 🔍 🦉 V 🖉 🕀 🖉 👘 🧨 🔨 • 🔄 🥆 🔨 🔨 • • 🔺 🎽 🥒 🖉 🦯 🖉 🗛 🗛 💭 🖾 🚑 👪 🖳 تلت خط مفحه 1/1 حالت پر کردن 5 2 ~ 011iZ K MS Shell Dlg 2 🔹 8 -SITRO 1 فايل اندازه حروف نوشتاري BIU 0 1 **Q**. نوع شكل حروف نوشتارى R **Q \$**. 61,2 · 124 Þ -...بيشتر 0 A @ » طور خودکار مخفی شود 1